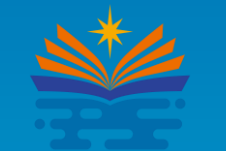

高科大

# 學研歷程管理系統 教師評鑑申請操作說明

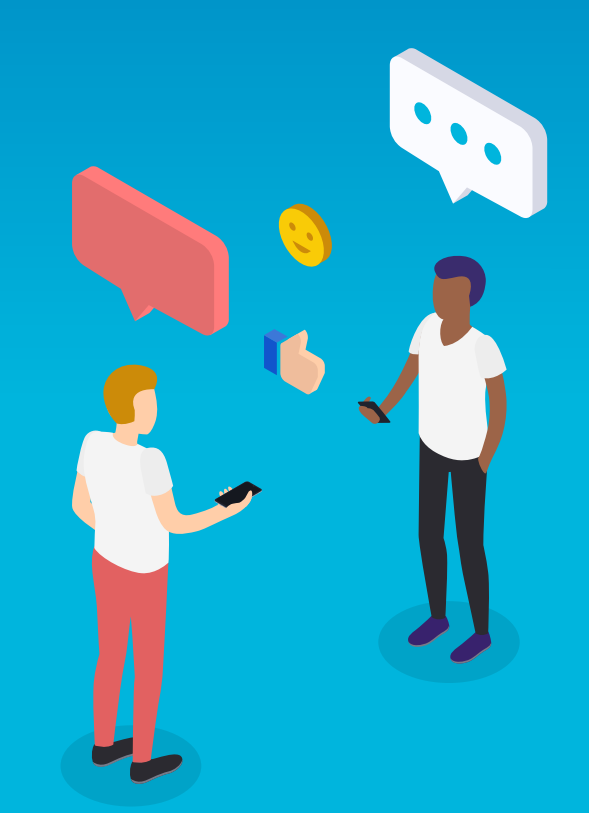

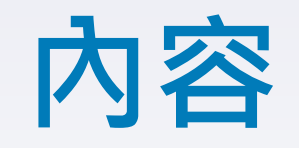

#### 1. <u>登入</u>

- 2. <u>回首頁、登出、功能清單</u>
- 3. 相關檔案下載
- 4. 評鑑指標選取
- 5. 查詢-校內系統介接資料
- 6. <u>查詢-匯入Excel資料</u>

- 7. 教師自填資料
- 8. 系統篩選特定指標資料
  - 9. 永久免評鑑申請
  - 10. <u>當期免評鑑申請</u>
  - 11. 延後評鑑申請
  - 12. 接受評鑑申請

2

① 評鑑申請表

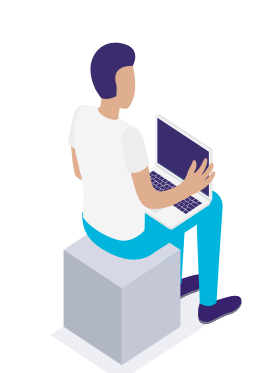

評鑑資料確認表(資料確認表、佐證資料)

Q

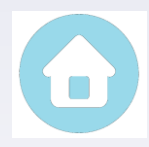

### 登入

• 進入連結

方法(一):學校網站首頁→教師→個人資訊→教師學研歷程(圖1) 方法(二):進入網址:<u>HTTPS://TEVS.NKUST.EDU.TW</u>

• 系統登入:登入帳號及密碼:請登入校務系統帳密(圖2)

| 關於我們 學術單位 行政單位 校務程序調整 法規彙編 招生資訊 新生專區 校務資訊公開 性別平等專區 揭贈興學 | 使用者登入                                                                                     |
|---------------------------------------------------------|-------------------------------------------------------------------------------------------|
| 形象識別系統(校徽)下載 防疫專區 高者                                    | 「「「「「「「」」」」を「「「」」」を「「「」」」を示いていた。                                                          |
| ●                                                       | <b>國立高雄科技大學</b><br>National Kaohsiung University of<br>Science and Technology 密碼 合 校務系統密碼 |
| 1. 校務系統行動版<br>2. 教師學研歴程                                 | 學研歷程管理系統<br>Academic & Research<br>Management System (ABMS)                               |
| 3. 教学意見調查<br>4. 指跨顧勞                                    | co 登入                                                                                     |
| 5. 活動訊息平台                                               |                                                                                           |
| 6. 在職(服務)證明書申請                                          |                                                                                           |

### 回首頁、登出、功能清單

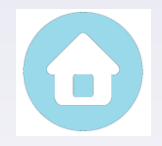

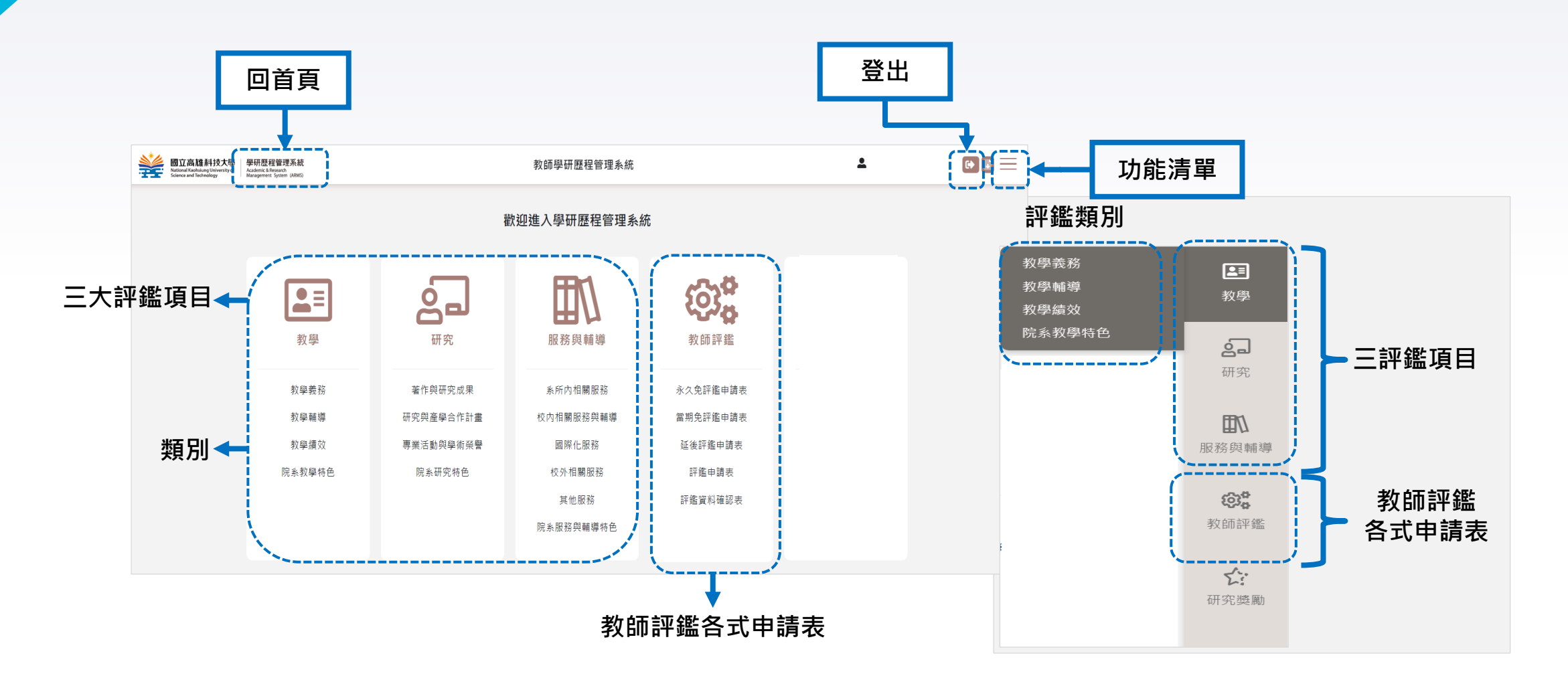

## 相關檔案下載

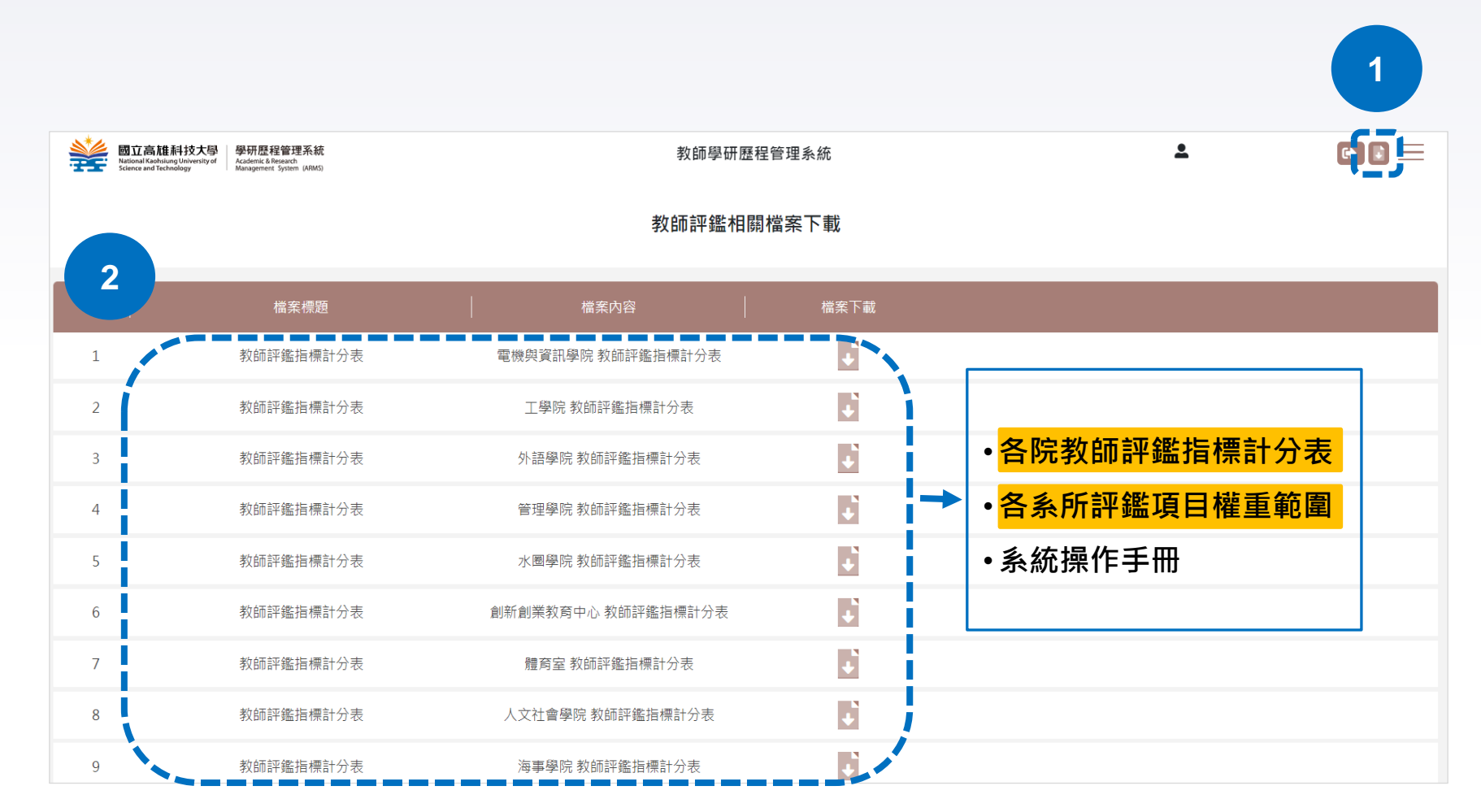

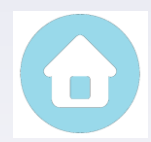

#### 教師評鑑指標計分表(範例)

工學院 教師評鑑指標計分表↔

108年12月23日108學年度第1學期第3次院務會議通過 109年01月10日108學年度第1學期第4次校教評會會議通過 113年09月25日113學年度第1學期第1次校教評會會議通過↓

관 一、教學(主政單位:教務處) ↔

| 評鑑項目《         | 評鑑類別↩         | 指標<br>編號← | 指標內容←                               | 基準↩ | 計分←                                                                           | <b>挑</b> 計分數上<br>限↓<br>(毎學年)↩ | 填報單位←     | 業務窗口↔<br>姓名/分機↔               |
|---------------|---------------|-----------|-------------------------------------|-----|-------------------------------------------------------------------------------|-------------------------------|-----------|-------------------------------|
|               |               | TA1∉      | 授課時數符合基本授課時數↩                       | 擧年↩ |                                                                               |                               | 教務處課務組↩   | 蔡雅琴/31122↩                    |
|               |               | TA2∉      | 每 <u>門課皆在</u> 規定期限內上傳授課大綱至校<br>務系統⇔ | 擧年↩ | 符合5項↓<br>即得 70 分€                                                             |                               | 教務處教學服務組€ | 洪ूू_姱/31159↩                  |
| TA.↩          | 北欧美球门         | TA3↔      | 在規定期限內上網公告教師解惑時間(office<br>hours) ↩ | 擧年↩ | 四待70万<br>(不可 <u>重複計項</u> )<br>※ 需達成至少 5<br>頁(含)以上↔<br>※指標編號 TA1<br>[A3 為必要項目€ | 70.1                          | 教務處學習輔導組← | <u>.王荷媚</u> /31161↩           |
| 基本項目《         | <b>狄学教術</b> ♥ | TA4↔      | 上傳教學教材於本校教學平臺(其他網路平<br>臺不在此限)↩      | 擧年↩ |                                                                               | 70-                           | 教務處教學服務組€ | 吳蘭香/31152↩                    |
|               |               | TA5↔      | 在規定期限內完成期中預警↩                       | 擧年↩ |                                                                               |                               | 教務處學習輔導組€ | 李惠惠/31164↩                    |
|               |               | TA6       | 在規定期限內繳交學期成績↩                       | 擧年↩ |                                                                               |                               | 教務處學習輔導組← | 管 <mark>,,,</mark> 鈺/31116↩   |
| -             |               | TB1∉      | 義務授課←                               | 小時↩ |                                                                               |                               | 教務處課務組⇔   | 蔡雅琴/31122↩                    |
|               |               | TB2∉      | 参加校 <u>內</u> 教學成長( <u>含社群</u> )研習↩  | -次↩ |                                                                               |                               | 教務處教學發展中心 | 李淑琪/31185↩                    |
| TB.↔<br>特色項目↔ | 教學輔導↩         | TB3↔      | 参加校 <u>外</u> 教學成長( <u>含社群</u> )研習 ← | 次↩  | 符合1項↓<br>即得3分↔                                                                | 15                            | 教師自填↩     | 教務處↓<br>教學發展中心↓<br>李淑琪/311854 |
|               |               | TB4∉      | 擔任研究生學位論文指導教授↩                      | 人   | (可 <u>重複計項</u> )↩                                                             |                               | 教師自填↔     | 教務處註冊組↓<br>吳慧敏/31115↩         |
|               |               | TB5∉      | 指導大學部專題課程↓                          | ₽¶← |                                                                               |                               | 教務處課務組⇔   | 吳君苓/31124↩                    |

#### 「教學」、「研究」、「服務與輔導」系所權重範圍表(範例)

| 學院    | 系所名稱        | 教學    | 研究    | 服務與輔導 |
|-------|-------------|-------|-------|-------|
|       | 工學院工程科技博士班  |       | 師資共聘  |       |
|       | 化學工程與材料工程系  | 40-60 | 20-40 | 20-40 |
|       | 土木工程系       | 40-60 | 20-40 | 20-40 |
| 工學院   | 工業工程與管理系    | 40-60 | 20-40 | 20-40 |
|       | 環境與安全衛生工程系  | 40-60 | 20-40 | 20-40 |
|       | 營建工程系       | 40-60 | 20-40 | 20-40 |
|       | 工業設計系       | 40-60 | 20-40 | 20-40 |
|       | 機械工程系       | 40-60 | 20-40 | 20-40 |
| 智慧機電  | 模具工程系       | 40-60 | 20-40 | 20-40 |
| 學院    | 機電工程系       | 40-60 | 20-40 | 20-40 |
|       | 能源與冷凍空調工程系  | 40-60 | 20-40 | 20-40 |
|       | 電機工程系       | 40-60 | 20-40 | 20-40 |
|       | 電子工程系(建工校區) | 40-60 | 20-40 | 20-40 |
| 雪楼的谷田 | 資訊工程系       | 40-60 | 20-40 | 20-40 |
| 电微兴貝乱 | 光電工程研究所     | 40-60 | 20-40 | 20-40 |
| 子元    | 電子工程系(第一校區) | 40-60 | 20-40 | 20-40 |
|       | 電腦與通訊工程系    | 40-60 | 20-40 | 20-40 |
|       | 半導體工程系      | 40-60 | 20-40 | 20-40 |

| 第立高雄科技大學<br>1 Kachsiung University of<br>and Technology 第研歴程管理系統<br>Academic & Research<br>Management System (ARMS) | 教師學研歷程管理系統            | 2 | 教學義務<br>教學輔導 |                   |
|----------------------------------------------------------------------------------------------------|-----------------------|---|--------------|-------------------|
| 教學義務: TA1   TA2   TA3   TA4   TA5   TA6                                                                             |                       |   | 教學績效         | 教學                |
| 言平 銷                                                                                                    | 監指標編號TA1-授課時數符合基本授課時數 |   | 院系教學特色       | 2                 |
|                                                                                                    | 記: ●■■■ ● ● ■ ■       | ~ | 查詢 Q 搜尋資料    | 研究                |
| │   學年度   │   是/否符合                                                                                                 |                       |   |              | <b>山</b><br>服務與輔導 |
| □ 111 是 31126                                                                                                    |                       |   |              | <u>ئ</u> ون       |
|                                                                                                    |                       |   | /            | 教師評鑑              |

- 1. 由系統功能清單,選定「評鑑項目」。
- 2. 選取「評鑑類別」。

Í

- 3. 再選取「指標編號」。
- 4. 4.即可查看該指標相關資料列表。

評鑑指標選取

### 查詢資料-校內系統介接

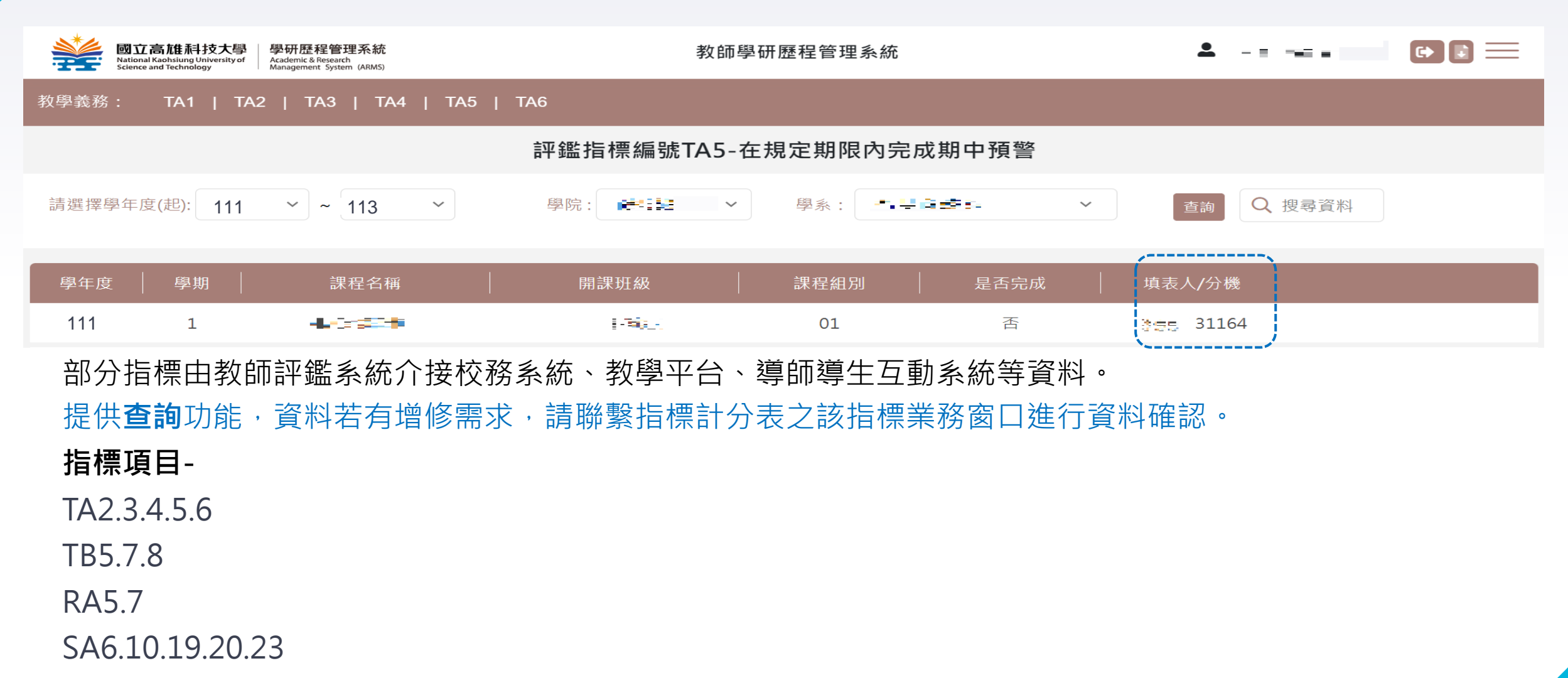

SB7.8

### 查詢資料-匯入Excel

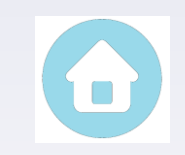

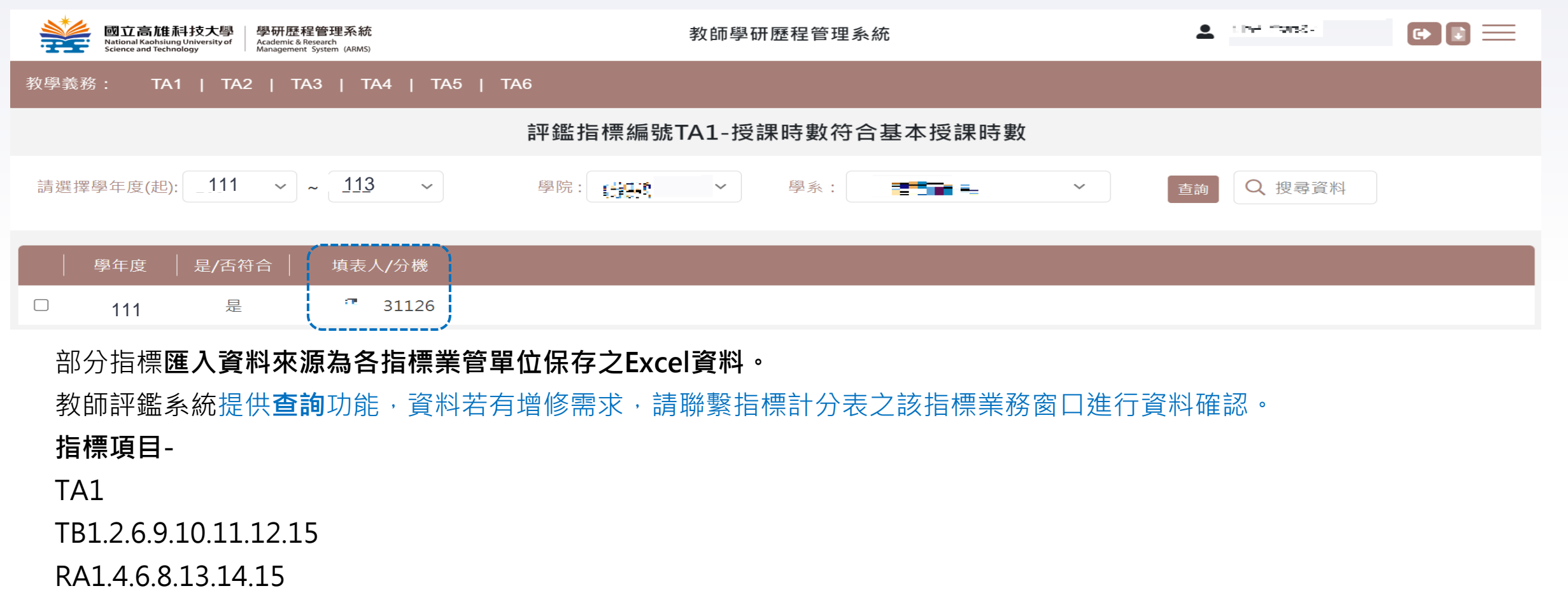

RB3.5

SA1.2.3.4.5.11.12.13.14.15.16.17.18.21.24.25.26

#### 教師自填資料(1/2) 國立高雄科技大學 National Kaohsiung University of Science and Technology 🔺 - (2, 2 %) G . 學研歷程管理系統 Academic & Research Management System (ARMS) 教師學研歷程管理系統 教學輔導: TB1 | TB2 TB4 | TB5 TB3 評鑑指標編號TB3-參加校外教學成長(含社群)研習 2 請選擇學年度(起): 111 ~ 113 Q 搜尋資料 $\sim$ 學院: · 南美西美美国 學系: 🔓 新增 $\sim$ $\sim$ 教師社群/ 學期 學年度 名稱 起始日期 結束日期 教師角色/時數 填影 / / 分機 编輯 相關佐諮資料 研習 新增教師評鑑項目TB3資料 × 功能清單/評鑑項目/評鑑類別/指標編號 社群/研習類別 ●教師社群 ○研習 2. 點選「新增」按鈕。 3. 填寫指標資料。 名稱 4. 上傳佐證資料(須為PDF檔)。 5. 點選「確定新增」按鈕。 起始日期 3 注意:相關**佐證資料**請合併為單一PDF檔進行上傳, 結束日期 檔案大小請勿超過5MB。 另, 檔名部分: 僅能有中文、半形英數字。 教師角色 ◎計書主持人 ○計書成員 不能有特殊符號或空格,如:{}-\_、!【】等。 相關佐證資料 4 選擇檔案 未選擇任何檔案 上傳佐證資料檔 特殊符號會導致輸出佐證資料時無法輸出。

取消

確定新增

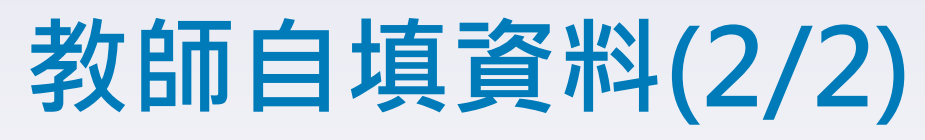

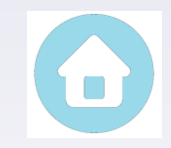

| 國立高雄科技大學<br>National Kachslung University of<br>Science and Technology                                                                 | 教師學研歷程管理系統                                                                                                    |                     |
|----------------------------------------------------------------------------------------------------|----------------------------------------------------------------------------------------------------|---------------------|
| 教學輔導: TB1   TB2   TB3   TB4   TB5                                                                                                    |                                                                                                    |                     |
| 言平台                                                                                                    | 鑑指標編號TB3-參加校外教學成長(含社群)研習                                                                                                    |                     |
| 請選擇學年度(起): 111 ~ ~ 113 ~                                                                                                    | 學院: 和講師 > 學系: 西君市設計                                                                                                    | ➤ 查詢 予新增 Q 搜尋資料     |
|                                                                                                    | 起始日期 結束日期 教師角色/時數                                                                                                    | 相關佐證資料 填表人/分機 編輯 刪除 |
| <ul> <li>□ 111 2 教師社群 test</li> <li>1.點</li> <li>2 修改」按鈕。</li> <li>2.進行資料修改或佐證資料重新上傳。</li> <li>3.點選「確定修改」按鈕。</li> <li>指標項目-</li> </ul> | 計畫主持人       修改教師評鑑項目TB3資料       社群/研習類別     ●教師社群 ○研習       名稱     000       起始日期     2022-06-08       結束日期     2022-06-10                                         |                     |
| TB3.4.13.14.16<br>RA2.3.9.10.11.12.16.17.RB7<br>SA7.8.9.22<br>SB1.2.3.4.5                                                              | 教師角色         ●計畫主持人         ○計畫成員           相關佐證資料         選擇檔案         未選擇任何檔案         上傳佐證資料檔           相關佐證檔案         測試紙.pdf         3         確定修改         取消 |                     |
| 部分教師自填指標項目(部分資料來源為業<br>RA1.13.15<br>SA6.10                                                                                             | ¥管單位)-                                                                                                    |                     |

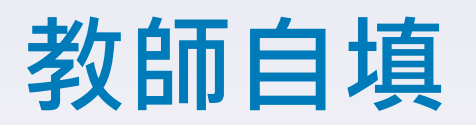

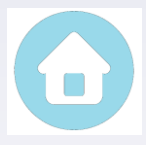

| 評  | 鑑項目 | 評鑑類<br>別          | 指標<br>編號 | 指標內容                                    | 評錄 | 監項目               | 評鑑類<br>別            |      |                                                             |
|----|-----|-------------------|----------|-----------------------------------------|----|-------------------|---------------------|------|-------------------------------------------------------------|
|    |     | 教學輔               | TB3      | 參加校外教學成長(含社群)研習                         | 研  | 特色                | 專業活動的路              |      | 教師取得個人事業認暇                                                  |
|    |     | 導                 | TB4      | 擔任研究生學位論文指導教授                           | 究  | 項目                | <u>勤</u> 與字<br>術榮譽  | KD/  | <u>我帥</u> 奴侍迴八尋未起照                                          |
| 教  | 特色  |                   | TB13     | 提出申請公民營機構教學相關補助計畫                       |    |                   |                     | SA6  | 兼任校內各級主管任期-學年                                               |
| 字  | 坝日  | 教學績               | TB14     | 獲得中央部會課程教學研究相關補助計畫                      |    |                   |                     | SA7  | 擔任本校校級各項委員會委員任期-學年且開會出席率達2/3                                |
|    |     | XX                | TB16     | 其他與教學精進相關重要貢獻(含協助校級教學計<br>畫專案工作)        |    | 基本                | 校内相                 | SA8  | (今)レト                                                       |
|    |     | 艾佐岛               | RA1      | 發表國内/國際期刊論文(已接受刊登)且為第一作者<br>或通訊作者       |    | 項目                | <i>`</i> 風服傍<br>與輔導 | SA9  | 參與校內舉辦之全校性會議與活動1次(含)以上                                      |
|    |     | 研究成果              | RA2      | 發表國內/國際學術研討會論文且為第一作者或通<br>訊作者           | 服  |                   |                     | SA10 | 發掘學生學習狀況不佳、缺曠課嚴重、生活適應不良,予以關<br>懷及輔導並協助解決(需填寫學生輔導紀錄表)1次(含)以上 |
|    |     |                   | RA3      | 專書(含篇章)                                 | 務  |                   |                     | SA22 | 輔導學生就業相關事宜1次(含)以上                                           |
|    |     | 研究與產<br>學合作計<br>畫 | RA9      | 指導學生參加國際研討會並發表論文                        | 輔導 | 兴<br>·•••<br>·••• | 國際化服務               | SB1  | 協助國際化推動事務當學年規劃及執行交換學生及雙聯學位計<br>畫                            |
| 石开 | 基本  |                   | RA10     | 教師參與校外公民營機構研習                           |    |                   |                     | SB2  | 協助國際化推動事務當學年帶領學生赴海外短期研習                                     |
| 究  | 項目  |                   | RA11     | 擔任校內外專業領域比賽評審                           |    | 特色                |                     | SB3  | 其他協助國際化推動且能提出具體實證者                                          |
|    |     | 專業活               | RA12     | 教師參加與專業技能(如球類運動等)有關之全國性<br>比賽           |    | 項目                | <u> </u>            | SB4  | 擔任學術團體會長、理事長、副會長、副理事長等行政職務;<br>獲政府機關(構)、公民營機構或他校邀請擔任評審、口試、命 |
|    |     | 動與學               | RA13     | 獲頒與專業領域有關之獎項(不包含支領彈性薪資)                 |    |                   | 11(2)F1(1)<br>關服務   |      | 退、 阅卷、 評鑑、 番      番                                         |
|    |     | <b></b> 柳栄誉       | RA15     | 指導學生參加校外各類競賽                            |    |                   |                     | SB5  | 學術界、企業界、公民営機構、財團法人、國際性社團或非営利組織(NPO)邀請作學術性專題演講1案(含)以上        |
|    |     |                   | RA16     | 教師參與國際交流(出國講學、赴國外辦理短期研習<br>或邀請國外教師來校演講) |    |                   |                     |      |                                                             |
|    |     |                   | RA17     | 擔任學術研討會主持人或評論人                          |    |                   |                     |      |                                                             |

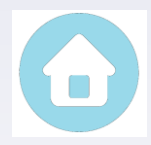

1

### 教師自填-院特色指標

#### 請參閱:相關檔案下載**→**各學院教師評鑑指標計分表

|   | 國立高推科技大學<br>National Kaohsiung University of<br>Science and Technology | 學研歷程管理系統<br>Kademic & Besearch<br>Management System (ARMS) | 教師學研歷程管理           | 教師學研歷程管理系統 |  |  | <b>ci 0</b> ]= |
|---|------------------------------------------------------------------------|------------------------------------------------------------|--------------------|------------|--|--|----------------|
|   |                                                                        | 2                                                          | 教師評鑑相關檔案           | 下載         |  |  |                |
|   |                                                                        | 檔案標題                                                       | 檔案內容               | 檔案下載       |  |  |                |
| 1 |                                                                        | 教師評鑑指標計分表                                                  | 電機與資訊學院 教師評鑑指標計分表  | ÷          |  |  |                |
| 2 |                                                                        | 教師評鑑指標計分表                                                  | 工學院 教師評鑑指標計分表      | ÷          |  |  |                |
| 3 |                                                                        | 教師評鑑指標計分表                                                  | 外語學院 教師評鑑指標計分表     | ÷          |  |  |                |
| 4 |                                                                        | 教師評鑑指標計分表                                                  | 管理學院 教師評鑑指標計分表     | ÷          |  |  |                |
| 5 |                                                                        | 教師評鑑指標計分表                                                  | 水圈學院 教師評鑑指標計分表     | ÷          |  |  |                |
| 6 |                                                                        | 教師評鑑指標計分表                                                  | 創新創業教育中心 教師評鑑指標計分表 | ÷          |  |  |                |
| 7 |                                                                        | 教師評鑑指標計分表                                                  | 體育室 教師評鑑指標計分表      | ÷          |  |  |                |
| 8 |                                                                        | 教師評鑑指標計分表                                                  | 人文社會學院 教師評鑑指標計分表   | J          |  |  |                |
| 9 |                                                                        | 教師評鑑指標計分表                                                  | 海事學院 教師評鑑指標計分表     | J          |  |  |                |

### 系統篩選特定指標資料

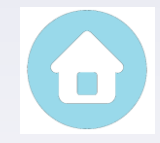

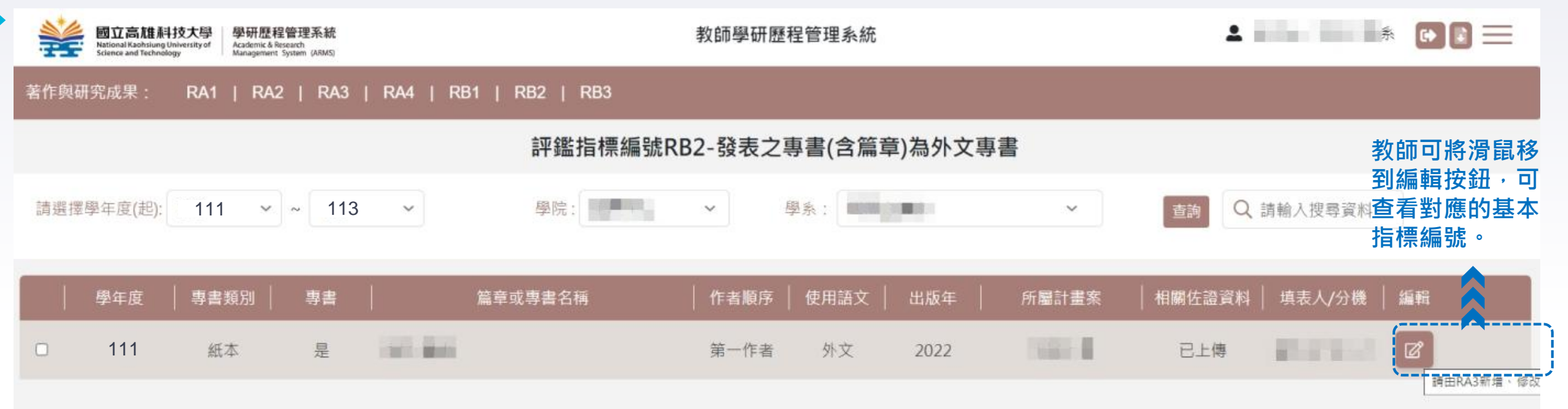

#### 特色項目資料篩選自基本項目,教師不用重複填報(以下指標為基本與特色項目關聯指標,由系統依條件篩選符合的基本項 目資料至特色項目資料列表,RB指標資料若需新增或修改,請從RA指標頁面增修)-

| 評鑑項目類別  |           | RA基本指標                                       | RB特色指標                                                         |
|---------|-----------|----------------------------------------------|----------------------------------------------------------------|
|         | 著作與研究成果   | RA1:發表國內/國際期刊論文(已接受刊登)且為第一作者或通<br>訊作者        | RB1:發表之期刊論文刊登於 SCI(E)、SSCI、AHCI、THCI或 TSSCI<br>收錄期刊且為第一作者或通訊作者 |
|         |           | RA3:專書(含篇章)                                  | RB2:發表之專書(含篇章)為外文專書                                            |
|         |           | RA5:參與執行國科會計畫                                | RB4:擔任國科會計畫主持人/子計畫主持人                                          |
| 研究      | 研究與產學合作計畫 | RA7:獲國內國外產學合作計畫                              | RB6: 獲國內外產學合作計畫(1)學群1:累計金額超過40萬再加計1件(2)學群2:累計金額超過<br>20萬再加計1件  |
| H/1 2 U |           | RA12:教師參加與專業技能(如球類運動等)有關之全國性比賽               | RB8:教師參加與專業技能(如球類運動等)有關之全國性比賽獲獎                                |
|         | 專業活動與學術榮  | RA15:指導學生參加校外各類競賽                            | RB9:指導學生參加校外各類競賽獲獎                                             |
|         | 譽         | RA16:教師參與國際交流(出國講學、赴國外辦理短期研習或邀<br>請國外教師來校演講) | RB10:教師參與國際交流(出國講學、赴國外辦理短期研習或邀請國<br>外教師來校演講)時程超過3個月            |

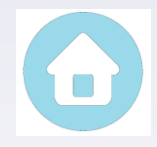

## 永久免評鑑申請(1/3)

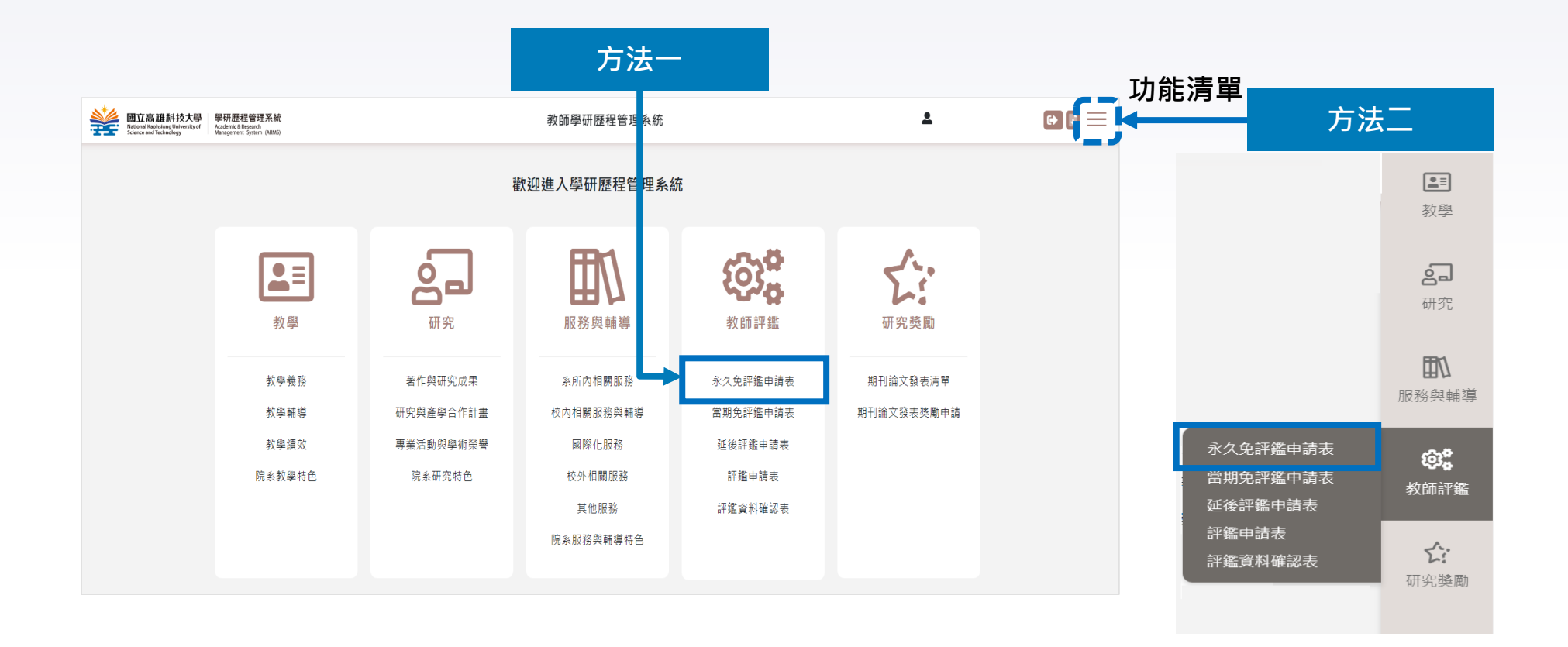

## 永久免評鑑申請(2/3)

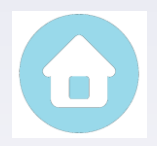

| *   | 國立高雄科技大概<br>National Kaohsiung University<br>Science and Technology | 學 學研<br>of Academ | T歷程管理系<br>mic & Research | <sup>統</sup> 教師學研歷程管理系統                                                                                                    |                                                  | $\mathbf{x}^{(n,n-1)}$                         |       |
|-----|---------------------------------------------------------------------|-------------------|--------------------------|----------------------------------------------------------------------------------------------------|--------------------------------------------------|------------------------------------------------|-------|
|     |                                                                     |                   | (                        | 永久免評鑑申請表                                                                                                    | ×                                                |                                                |       |
|     |                                                                     |                   |                          | 學年度: 113 ✔                                                                                                    | 1                                                |                                                |       |
|     |                                                                     | 2                 |                          | 到校年度:                                                                                                    |                                                  |                                                |       |
| 請選擇 | 學年度(起): 111                                                         | L                 |                          | 最近接受評鑑學年度及結果: ○未曾接受評鑑 ◎曾接受評鑑<br>評鑑學年度:                                                                                                    | → 新増 ●預覧申請                                       | 表                                              | 列印申請表 |
|     | 學年度                                                                 |                   |                          | 申請永久免評鑑條件                                                                                                    |                                                  | 填表人    编輯                                      | 刪除    |
|     |                                                                     |                   | 1                        | ○諾貝爾獎得主。                                                                                                    |                                                  |                                                |       |
|     |                                                                     |                   |                          | ○中央研究院院士或中央研究院同等級以上之院士。                                                                                                    |                                                  |                                                |       |
|     |                                                                     | 3                 | 3                        | ○曾獲總統科學獎、行政院傑出科技貢獻獎、教育部國家講座、教育部學術獎、教育部國家產學大師獎、教育部師鐸獎、教育部技職教育貢獻獎、國科會傑出特約研<br>究員獎、國科會傑出研究獎者。                                                                        | 1.點選「新增」招                                        | ₹鈕。                                            |       |
|     |                                                                     |                   |                          | ○曾擔任教育部認可之國內外大學講座,或本校特聘教授者。                                                                                                    | <ul> <li>2.唯祕評鑑申請負</li> <li>2.選擇由建シクタ</li> </ul> | 〔記。<br>≤証疵//////////////////////////////////// |       |
|     |                                                                     |                   |                          | ○現任或曾任本校校長者。                                                                                                    | <b>3.</b> 选择中,小人为<br><b>4</b> 上 值 佐 諮 咨 彩 (      | i叶血际什。                                         | É) 。  |
|     |                                                                     |                   |                          | ○主持國科會計畫(執行機構不限本校,但不含共同主持人)或教師教學實踐研究計畫(不含共同主持人),並完成計畫結案(完成經費結報及成果報告繳交。若為多<br>年期計畫得分年採計,但須完成期中報告繳交),合併採計達十二件以上者。在本校任教期間,若擔任校外國科會計畫共同主持人且經費(須含管理費)轉撥至本校者<br>亦得採計件數。 | 5.點選「確定新增                                        | <b>,</b>                                       |       |
|     |                                                                     |                   |                          | 六十歲以上且已通過至少一次本校教師評鑑或曾符合免予評鑑條件者。                                                                                                    |                                                  |                                                |       |
|     |                                                                     |                   |                          | 佐證資料上傳(PDF)選擇檔案 未選擇任何檔案                                                                                                    |                                                  |                                                |       |

取消

## 永久免評鑑申請(3/3)

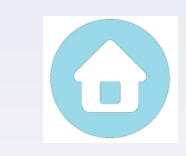

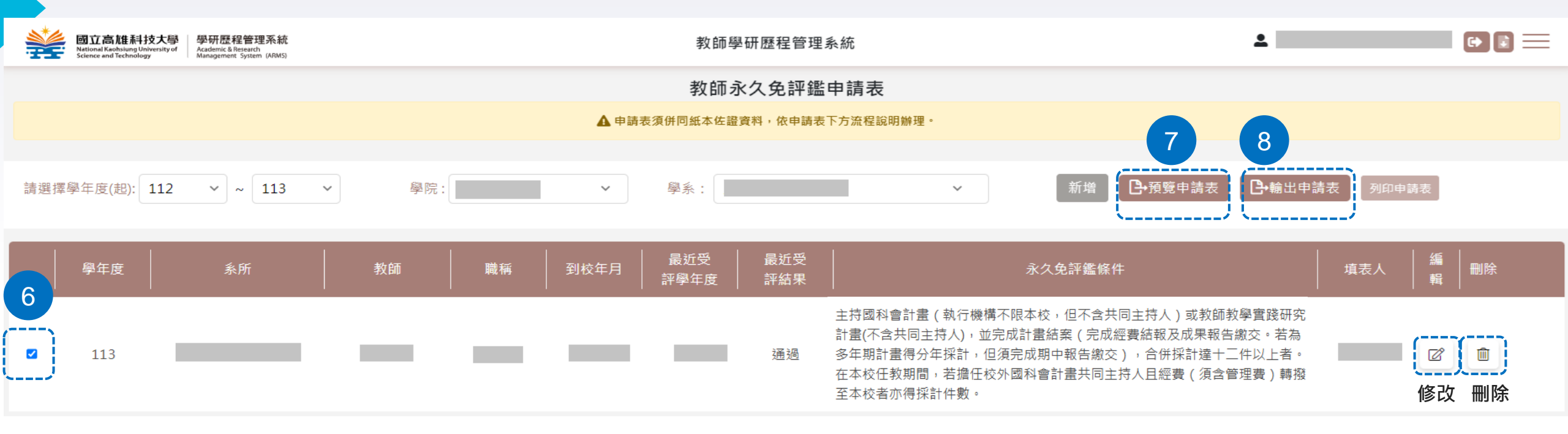

#### 6.勾選學年度。

7.點選「預覽申請表」,確認各式資料是否皆正確。
8.點選「輸出申請表」(輸出後不可再修改)。進行檔案下載及列印,印出申請表後,併同紙本佐證資料,依下方流程說明辦理:
流程說明:申請人簽章→人事室(會辦)→研究發展處(會辦)→系級教評會審議→院級教評會審議→評鑑資料(包含本表、佐證資料及系、院教評會議紀錄)送研究發展處校務組彙整提會→校教評會審議→陳核校長核定→校教評會通知決議結果。
注意:永久免評鑑、當期免評鑑、延後評鑑一學年度僅能擇一項目申請。

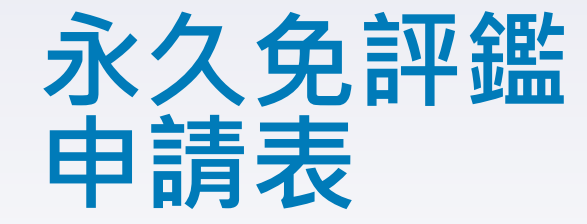

#### 學院 系 113學年度教師

永久免評鑑申請表

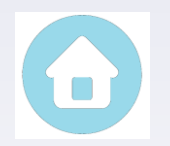

輸出日期:114年08月

| 教師姓名          |                                          | 職稱                           | 教授                                   |
|---------------|------------------------------------------|------------------------------|--------------------------------------|
| 到校年月          | 民國 年 月                                   |                              |                                      |
| 最近接受評鑑        | □未曾接受評鑑                                  |                              |                                      |
| 學年度及結果        | ■110學年度 ■通過                              | 未通過                          |                                      |
|               |                                          | <b>K</b> 久免評鑑條件              |                                      |
| 條件            | 曾獲總統科學獎、行政<br>育部國家產學大師獎、教<br>究員獎、國科會傑出研究 | 院傑出科技貢獻獎<br>育部師鐸獎、教育書<br>獎者。 | 、教育部國家講座、教育部學術獎<br>那技職教育貢獻獎、國科會傑出特 8 |
| 檢附證明          | ■已檢附證明                                   |                              | NB                                   |
| 申請人           | tional                                   | (簽章))申請日;                    | 月<br>月                               |
| 人 事 室<br>會辦單位 | onsiung Uni                              | 2018研究發展<br>Versity of會辦單位   | R ST                                 |
|               | 學年度第 學期                                  | 第 次系教評會等                     | 審議(並檢附會議紀錄)                          |
| 系級學術單位        | 審議結果:□通過 □未                              | 通過                           |                                      |
| 主管簽章          |                                          |                              |                                      |
|               | 學年度第 學期                                  | 第 次院教評會等                     | 審議(並檢附會議紀錄)                          |
| 院級學術單位        | 審議結果:□通過 □未                              | 通過                           |                                      |
| 主管簽章          |                                          |                              |                                      |
|               |                                          |                              |                                      |

註:1.依本校教師評鑑辦法第三條辦理。

2. 流程說明:申請人簽章->人事室(會辦)->研究發展處(會辦)->系級教評會審議->院級教評會審議->評鑑資料((表、佐證資料及系、院教評會議紀錄)送研究發展處校務品保維業整提會->校教評會審議->陳核校長核定->校; 通知決議結果。

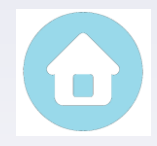

### 當期免評鑑申請(1/3)

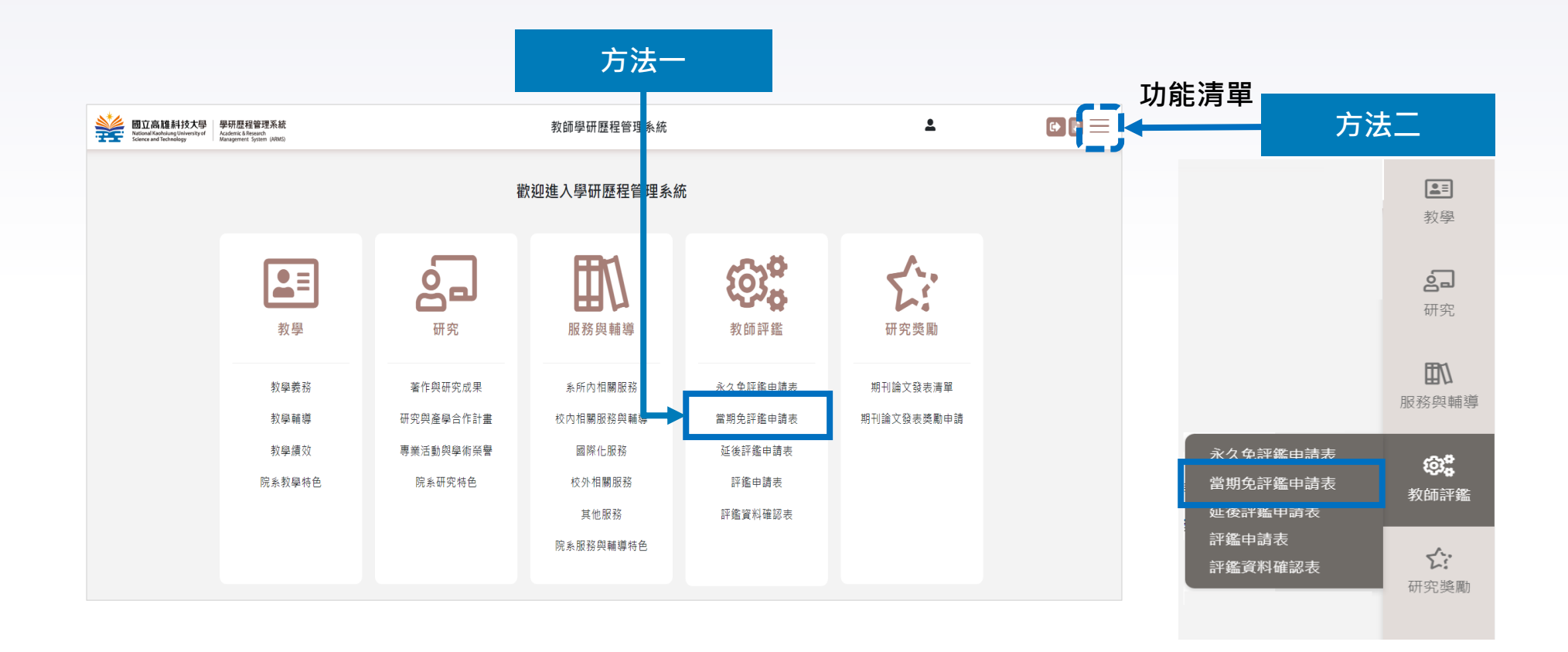

### 當期免評鑑申請(2/3)

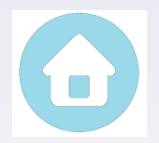

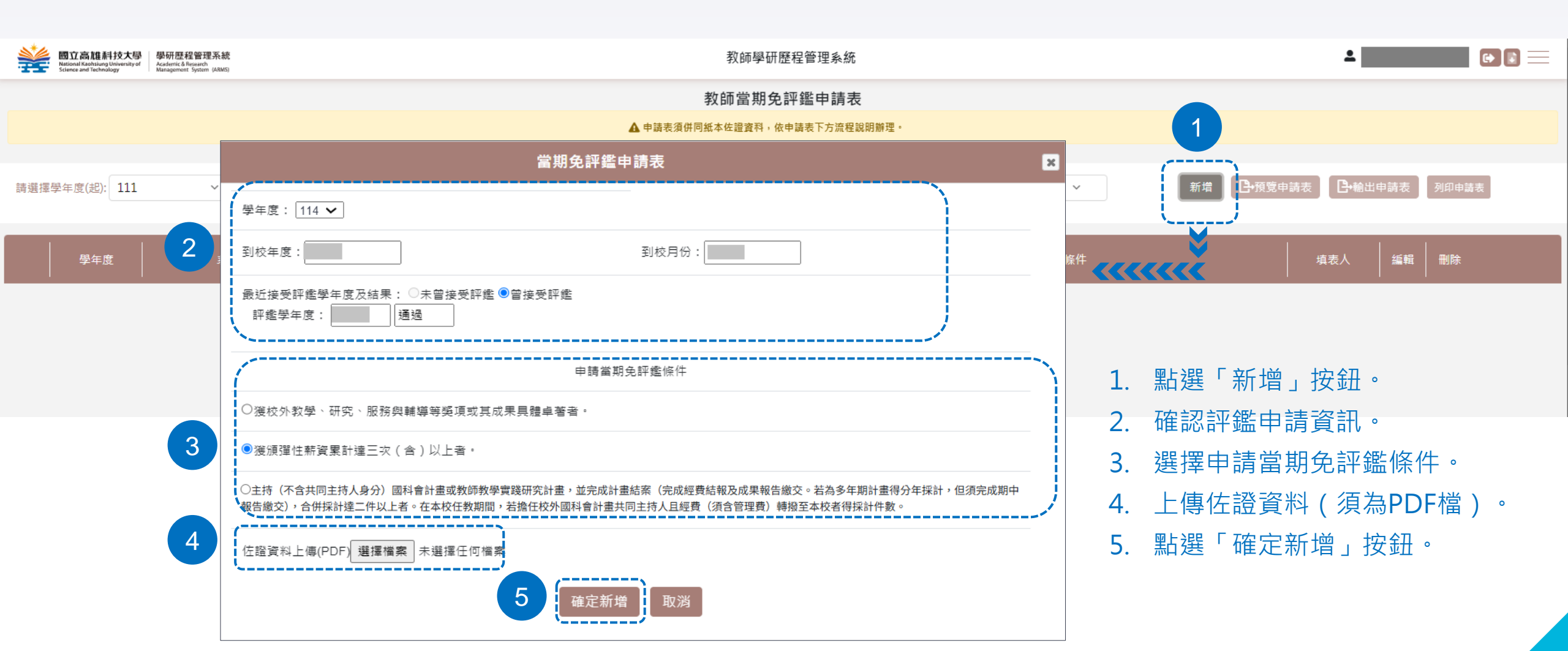

### 當期免評鑑申請(3/3)

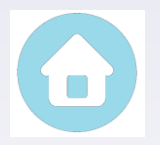

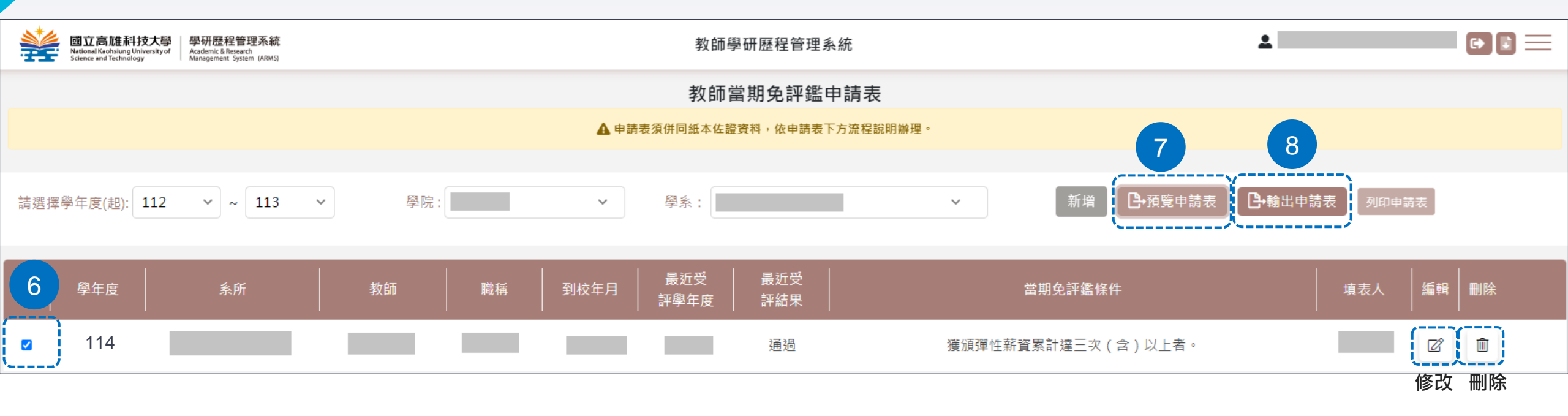

#### 6.勾選學年度。

7.點選「預覽申請表」,確認各式資料是否皆正確。

8.點選「輸出申請表」(輸出後不可再修改)。進行檔案下載及列印,印出申請表後,併同紙本佐證資料,依下方流程說明辦理: 流程說明:申請人簽章→人事室(會辦)→研究發展處(會辦)→系級教評會審議→院級教評會審議→評鑑資料(包含本表、佐證 資料及系、院教評會議紀錄)送研究發展處校務組彙整提會→校教評會審議→陳核校長核定→校教評會通知決議結果。

#### 注意:永久免評鑑、當期免評鑑、延後評鑑一學年度僅能擇一項目申請。

#### 當期免評鑑 申請表

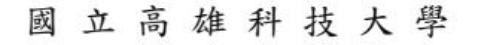

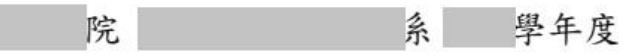

教師當期免評鑑申請表

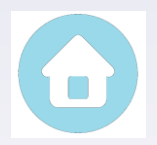

輸出日期:

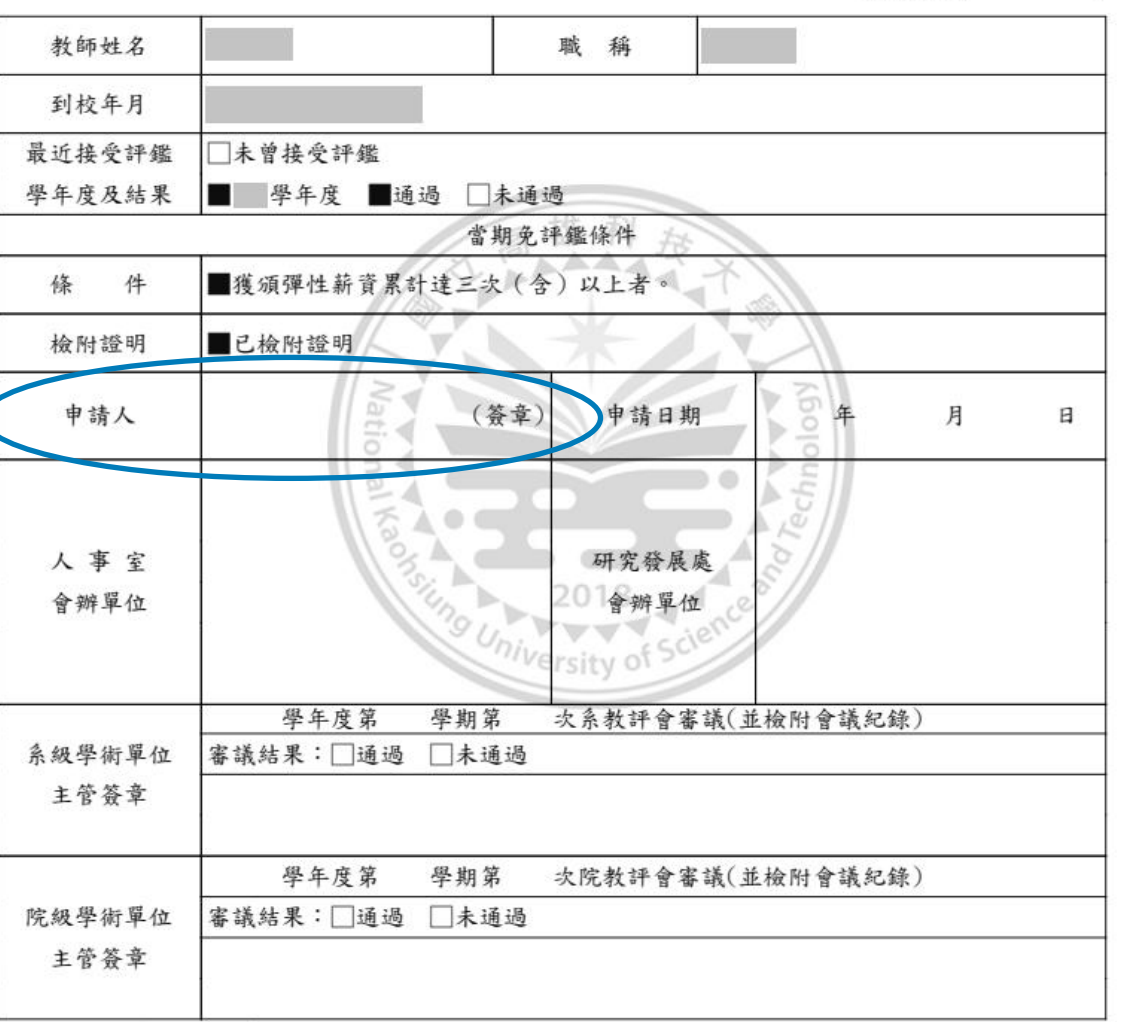

註:1.依本校教師評鑑辦法第四條辦理。

2. 流程說明:申請人簽章->人事室(會辦)->研究發展處(會辦)->系級教評會審議->院級教評會審議->評鑑資料(包含本 表、佐證資料及系、院教評會議紀錄)送研究發展處校務品保組彙整提會->校教評會審議->陳核校長核定->校教評會 通知決議結果。

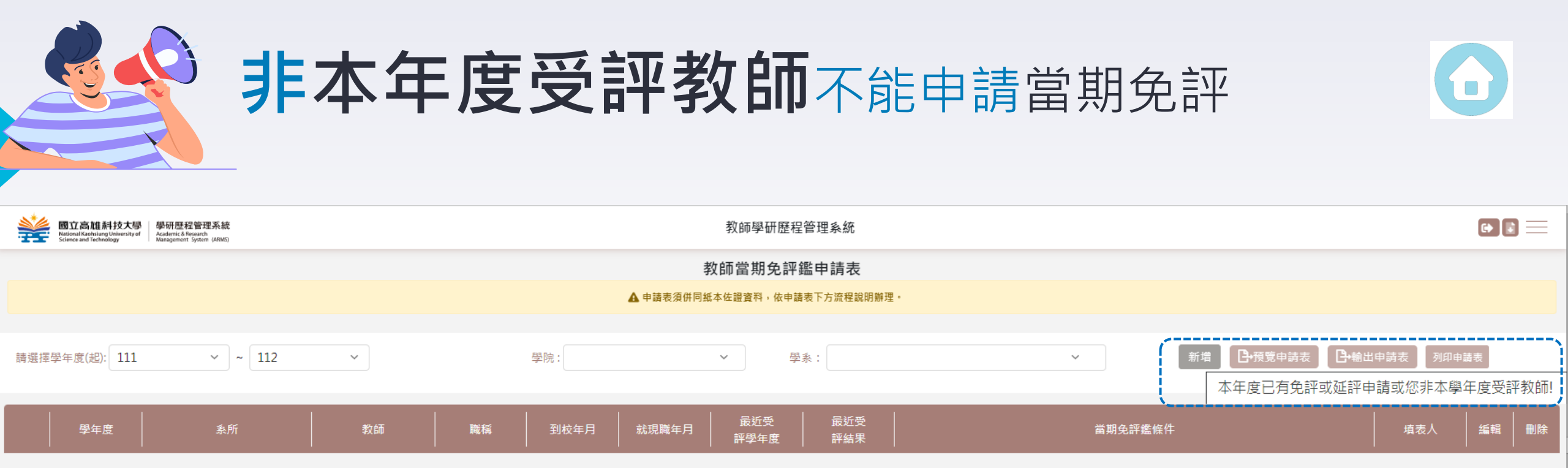

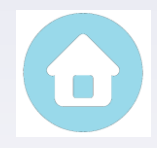

## 延後評鑑申請(1/3)

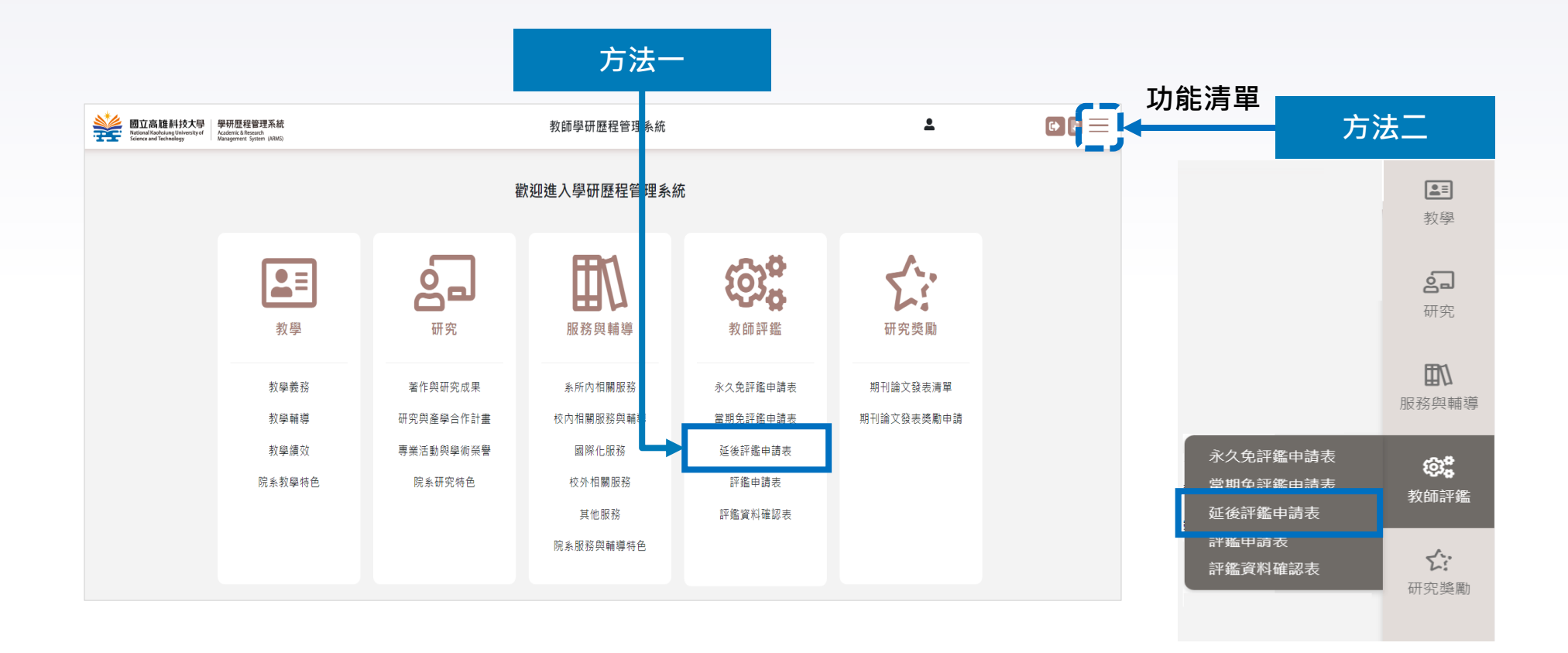

### 延後評鑑申請(2/3)

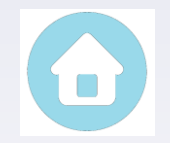

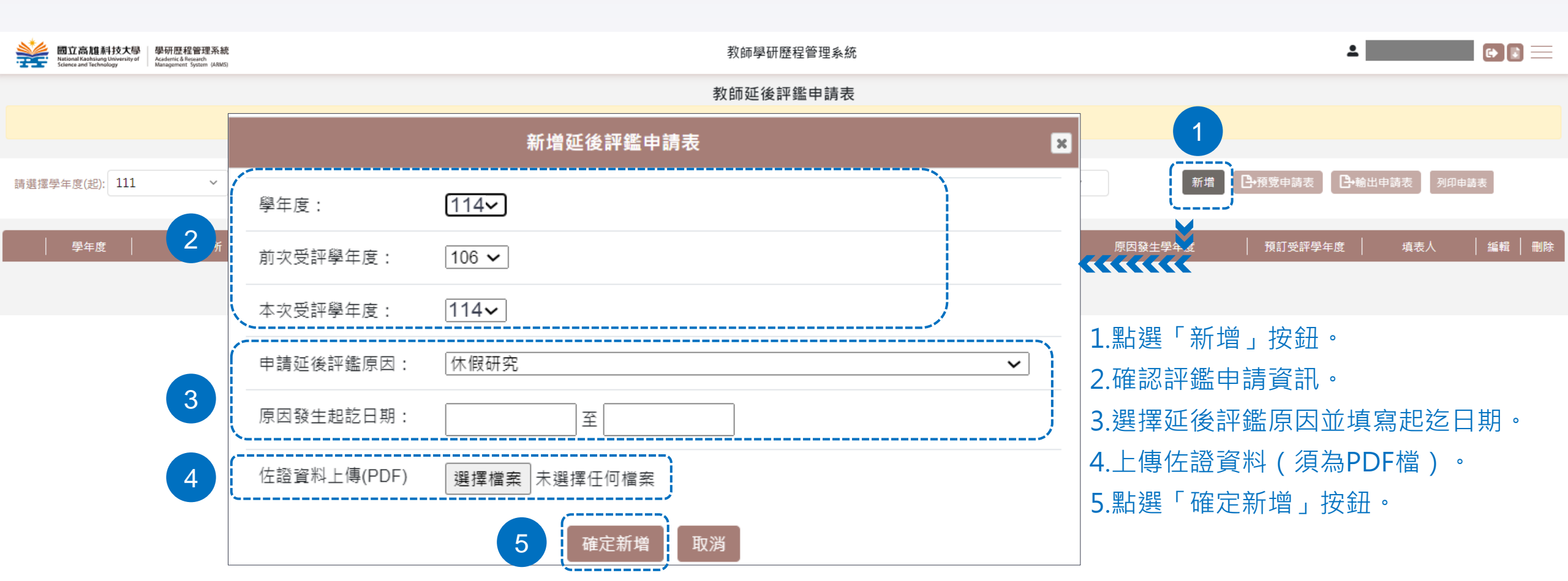

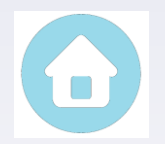

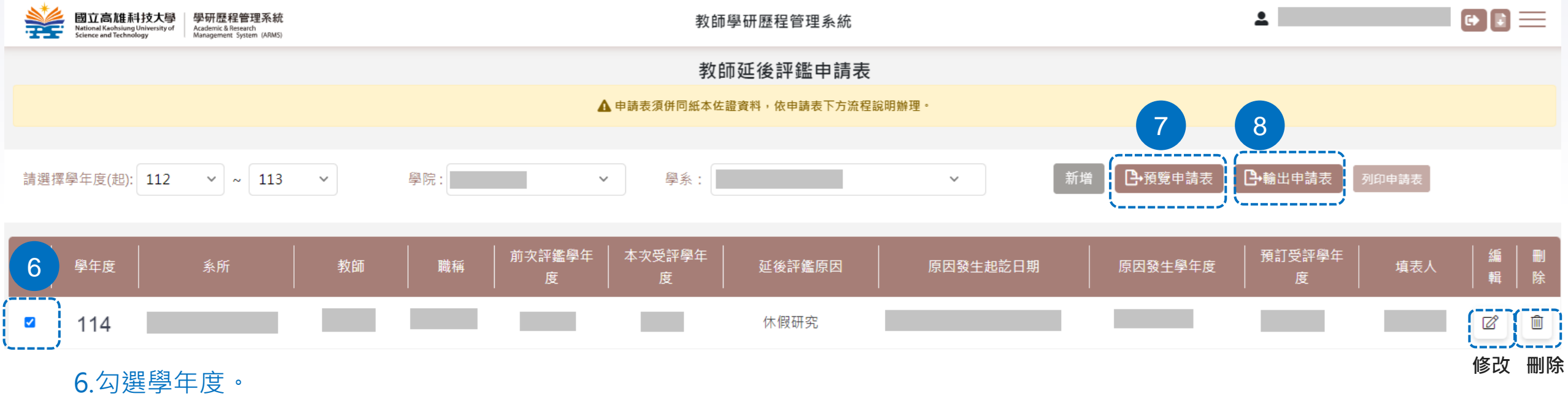

7.點選「預覽申請表」,確認各式資料是否皆正確。

8.點選「輸出申請表」(輸出後不可再修改)進行檔案下載及列印,印出申請表後,併同紙本佐證資料,依下方流程說明辦理:

流程說明:申請人簽章→系級學術單位主管簽章→院級學術單位主管簽章→人事室(會辦)→研究發展處(會辦)→陳核秘書室→ 校長核定→正本送原申請人,影本請擲交研究發展處校務組及人事室俾憑辦理後續程序。

#### 注意:永久免評鑑、當期免評鑑、延後評鑑一學年度僅能擇一項目申請。

### 延後評鑑申請表

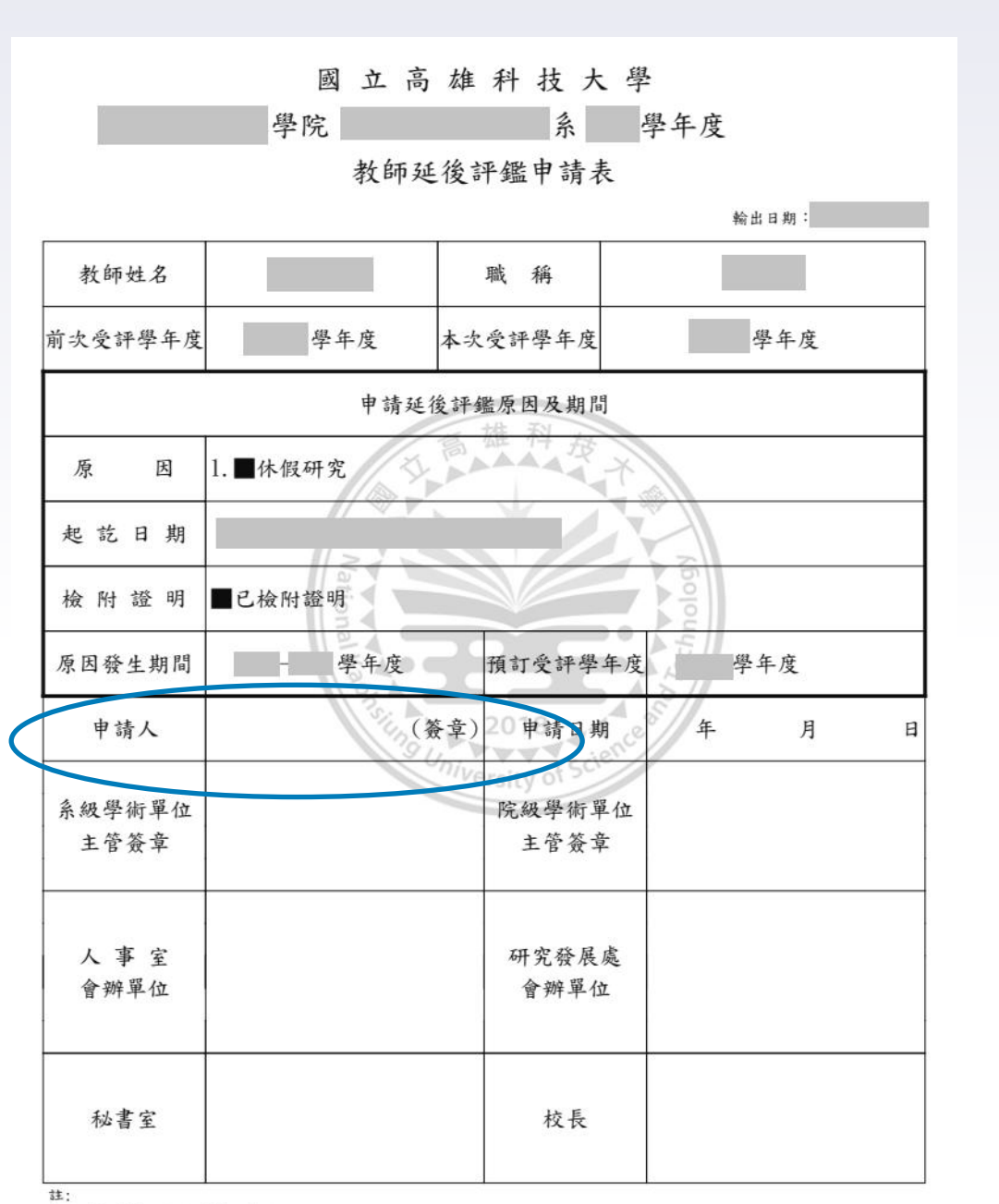

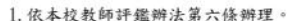

2. 流程說明:申請人簽章->系級學術單位主管簽章->院級學術單位主管簽章->人事室(會辦)->研究發展處(會辦)->陳核秘書室 ->校長核定->正本送原申請人,影本(含佐證資料)請擲交研究發展處校務品保組及人事室俾憑辦理後續程序。

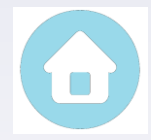

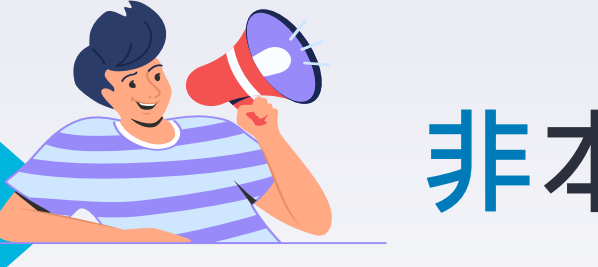

## 非本年度受評教師不能申請延後評鑑

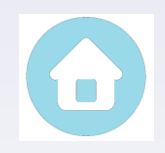

| Diana Mathiang University of Science and Technology | 學研歷程管理系統<br>Academic & Research<br>Management System (ABMS) |       |                 | 教師學研歷程管理系統                                        |          |                                                    |
|-----------------------------------------------------|-------------------------------------------------------------|-------|-----------------|---------------------------------------------------|----------|----------------------------------------------------|
|                                                     |                                                             |       | <b>▲</b> 申      | 教師延後評鑑申請表<br><sub>請表須併同紙本佐證資料,依申請表下方流程說明辦理。</sub> |          |                                                    |
| 請選擇學年度(起): 111                                      | × ~ 112                                                     | ~     | 學院:             | ✔ 學系:                                             | ~        | 新增 已預覽申請表 已輸出申請表 列印申請表<br>本年度已有免評或延評申請或您非本學年度受評教師! |
| │                                                   | 系所 🛛 🗌                                                      | 教師 職稱 | │ 前次評鑑學年度 │ 本次受 | 評學年度 延後評鑑原因 原                                     | 原因發生起訖日期 | 原因發生學年度   預訂受評學年度   填表人   編輯   刪除                  |

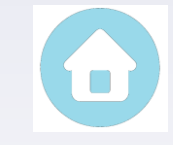

### 接受評鑑申請

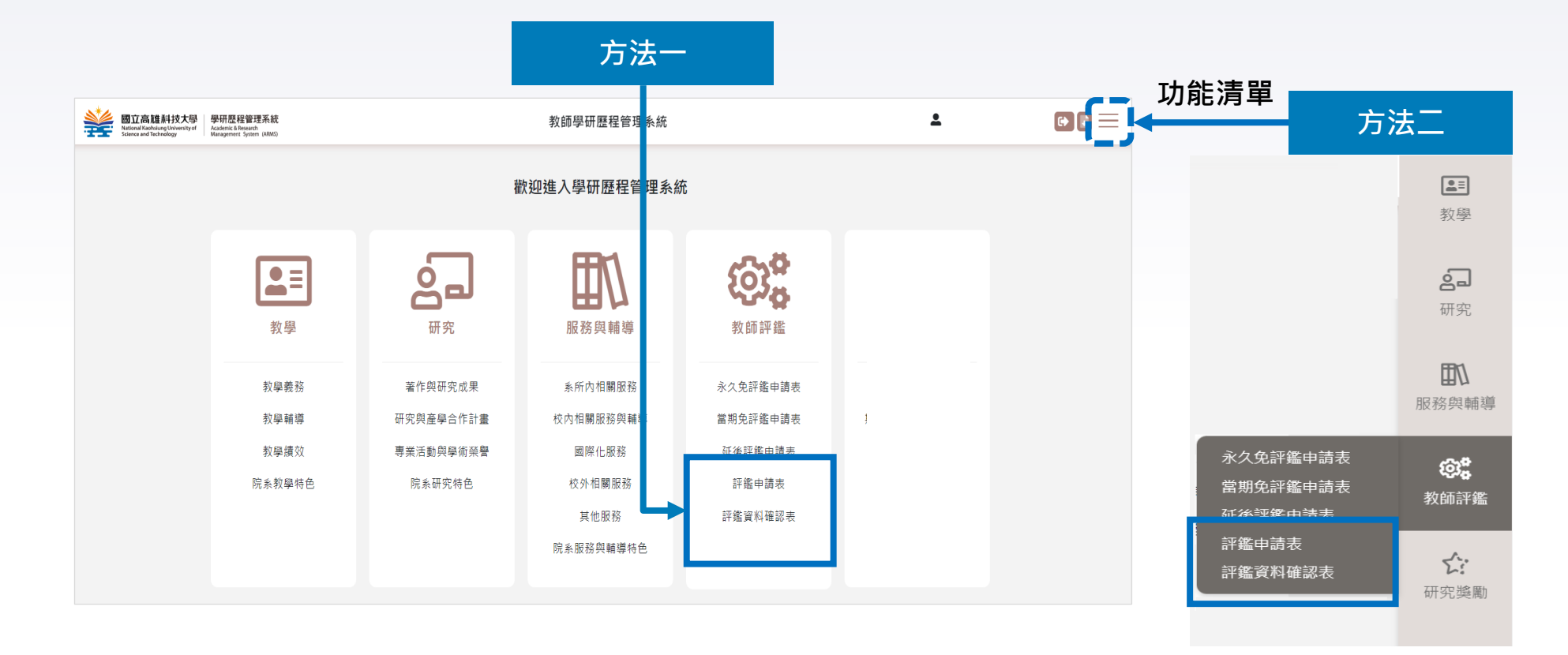

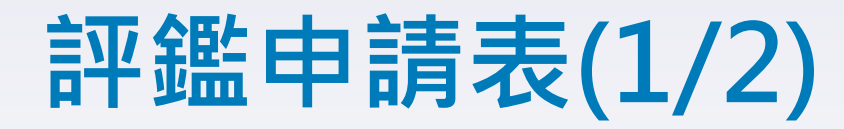

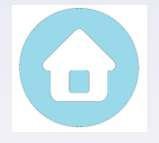

#### 功能清單/教師評鑑/評鑑申請表 • 國立高雄科技大學 National Kaohsiung University of Science and Technology 教師學研歷程管理系統 2 教師評鑑申請表 ▲ 申請表須併同紙本佐證資料(至教師評鑑資料確認表輸出「評鑑資料表」、「評鑑佐證資料」),依申請表下方流程說明辦理。 🕒 輸出申請表 學院: 學系: 新增 請選擇學年度(起): 112 ~ ~ 113 $\sim$ $\sim$ $\sim$ 評鑑申請表 x 學年度 系所 學年度: 114~ 1.點選「新增」按鈕。 到校年度: 到校月份: 2.確認評鑑申請資訊。 2 請選擇評鑑方式: 新制 最近接受評鑑 3. 選擇評鑑方式。 × 3 〕未曾接受評鑑 ◉曾接受評鑑 學年度及結果: 4. 點選「確定新增」按鈕。 評鑑學年度: 通過

取消

4 確定新增

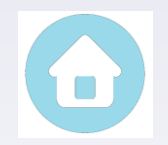

| 國立高雄科技大學<br>National Kaohsiung University of<br>Science and Technology | 學研歷程管理系統<br>Academic & Research<br>Management System (ARMS) |                         | L (+) []                             |               |               |
|------------------------------------------------------------------------|-------------------------------------------------------------|-------------------------|--------------------------------------|---------------|---------------|
|                                                                        |                                                             |                         | 教師評鑑申請表                              |               |               |
|                                                                        |                                                             | ▲ 申請表須併同紙本佐證資料(至教師評鑑資料) | <sup>內確認表輸出「評鑑資料表」、「評鑑佐證資料」),你</sup> | 依申請表下方流程說明辦理。 | 6             |
|                                                                        |                                                             |                         |                                      |               |               |
| 請選擇學年度(起): 112                                                         | × ~ 113                                                     | ♥院:                     | ✔ 學系:                                | ~             | 查詢 新增 ● 輸出申請表 |
| 5 845 -                                                                | 4.00                                                        |                         |                                      |               |               |
| ● 単年度                                                                  | 糸所                                                          | 教師   職構   到校年月          |                                      | 米   評鑑万式      |               |
| ☑ 114                                                                  |                                                             |                         | 通過                                   | 新制            |               |
|                                                                        |                                                             |                         |                                      |               | 修改刪除          |

#### 5.勾選學年度。

6.點選「輸出申請表」進行檔案下載及列印,印出申請表後,併同紙本佐證資料(至**評鑑資料確認表**輸出「評鑑資料確認表」、「評鑑佐證資料」),依下方流程說明辦理:

**流程說明:**申請人確認後簽章→系級教評會審議→院級教評會審議→評鑑資料(包含本表、評鑑資料確認表、評鑑佐證資料及 系、院教評會議紀錄)送研究發展處校務組彙整提會→校教評會審議→陳核校長核定→校教評會通知決議結果。

注意:紙本佐證資料請至<u>系統功能清單-教師評鑑-評鑑資料確認表</u>,輸出「評鑑資料確認表」、「評鑑佐證資料」。

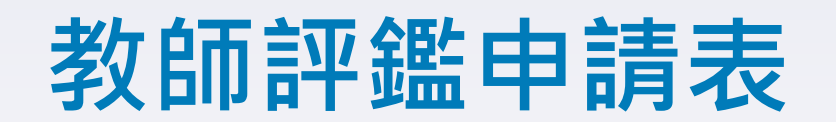

#### 國立高雄科技大學 學年度教師評鑑申請表

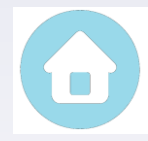

列印日期: 教師姓名 到校年月 系 所 學 院 副教授 職 稱 最近接受評鑑 □未曾接受評鑑 學年度及結果 學年度 通過 未通過 ■新制(採計學年度: 學年度) ─舊制-建工/燕巢校區 評鑑方式 □舊制-第一校區 □舊制-楠梓/旗津校區 2018 申請人簽章 申請日期 月 年 H 學期第 次系教評會審議(並檢附會議紀錄) 學年度第 系級學術單位 審議結果:□通過 □未通過 主管簽章 學年度第 學期第 次院教評會審議(並檢附會議紀錄) 院級學術單位 審議結果:□通過 □未通過 主管簽章

流程說明:申請人確認評鑑資料後簽章->系級教評會審議->院級教評會審議->評鑑資料(包含本表、評鑑資料確認表、佐證 資料及系、院教評會議紀錄)送研究發展處校務品保組彙整提會->校教評會審議->陳核校長核定->校教評會通知決議結果。

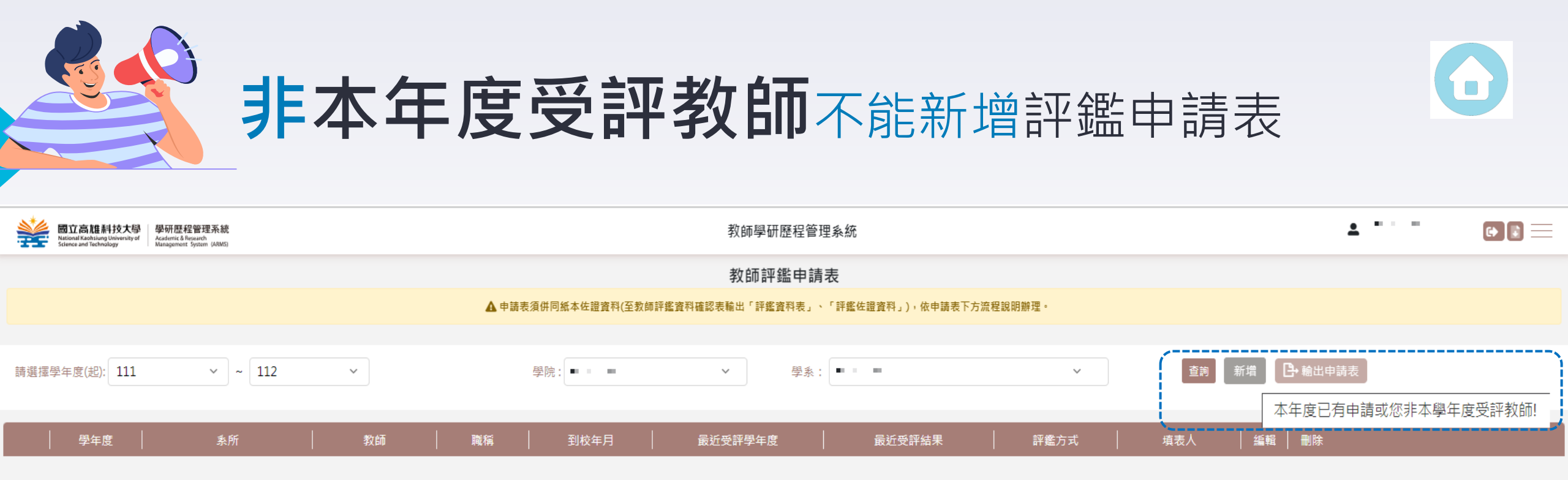

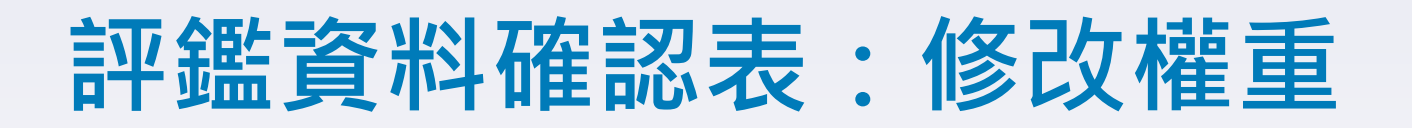

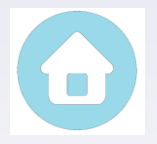

#### 功能清單/教師評鑑/評鑑資料確認表

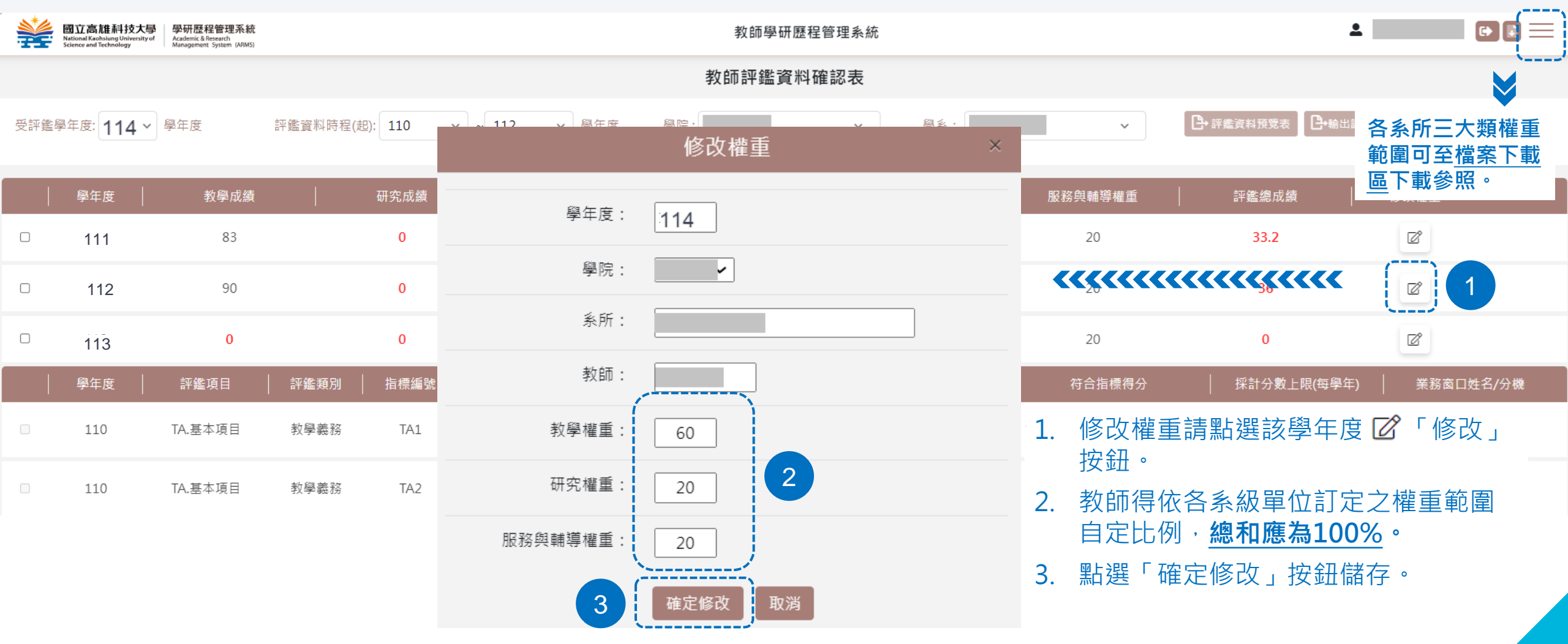

### 評鑑資料確認表:輸出資料表及佐證資料

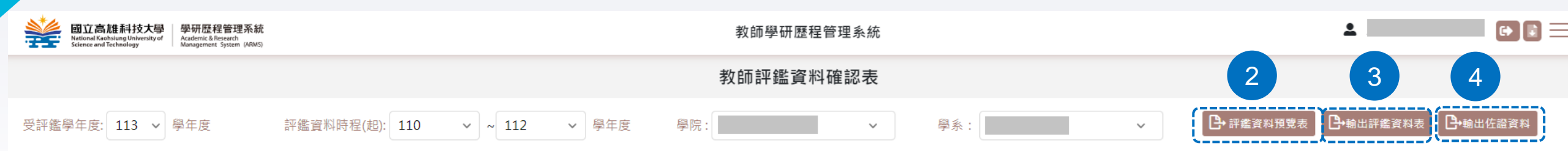

|   | 學年度               | 教學成績                                  | 研究成績    | 服務與輔導成績 | 教學權重   | 研究權重   | 服務與輔導權重  | 評鑑總成績        | 修改權重  |    |
|---|-------------------|---------------------------------------|---------|---------|--------|--------|----------|--------------|-------|----|
| 1 | 11                |                                       |         |         | 40     | 40     | 20       |              | ď     |    |
|   | 112               |                                       | -       |         | 40     | 40     | 1 勾選學年度  | F o          |       |    |
|   | <sub>113</sub> 該學 | 年度各評鑑項目                               | 符合的指標列表 | 在下方。    | 40     | 40     | 2. 點選「評鑑 | -<br>這資料預覽表」 | ,確認資料 |    |
|   | <u> 阁</u> 午 庄     | □□□ □□□□ □□□ □□□ □□□ □□□□□□□□□□□□□□□□ | 宿別   「  | 指標內容    | 1 計公方式 | な合ちを開い | 是否皆正確    | •            |       | う総 |

| 學年度 | 評鑑項目    | 評鑑類別 | 指標編號 | 指標內容                               | 計分方式                  | 符合指標數量 | 走 台 皆 止 唯 。                                       | }機 |
|-----|---------|------|------|------------------------------------|-----------------------|--------|---------------------------------------------------|----|
| 111 | TA.基本項目 | 教學義務 | TA1  | 授課時數符合基本授課時數                       | 符合5項即得70分(不可重複<br>計項) | 是      | <ol> <li>點選「輸出評鑑資料表」下載並列印<br/>評鑑資料確認表。</li> </ol> |    |
| 111 | TA.基本項目 | 教學義務 | TA2  | 每門課皆在規定期限內上傳授課大綱至校<br>務系統          | 符合5項即得70分(不可重複<br>計項) | 是      | 4. 點選「輸出佐證資料」,下載並列印                               |    |
| 111 | TA.基本項目 | 教學義務 | TA3  | 在規定期限內上網公告教師解惑時間<br>(office hours) | 符合5項即得70分(不可重複<br>計項) | 是      | 評鑑任證具科,併回,評鑑中調表」、<br>「評鑑資料確認表」送審。                 |    |
| 111 | TA.基本項目 | 教學義務 | TA6  | 在規定期限內繳交學期成績                       | 符合5項即得70分(不可重複<br>計項) | 是      | 符合基本項目數,才有得分數 70                                  |    |
| 111 | TB.特色項目 | 教學輔導 | TB1  | 義務授課                               | 符合1項即得3分(可重複計<br>項)   | 1      | 3 15                                              |    |

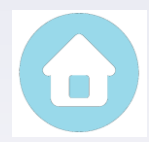

#### 國立高雄科技大學 教師評鑑資料確認表

#### 输出日期: 評鑑學年度 學年度 學院 系所 教師姓名 AA. 11/0 職稱 學年度 評鑑計算期間 採計學年度 學年度 各項得分 權重 評鑑項目 總分 教學 60 研究 20 20 服務與輔導 請教師確認所列分數及填列評鑑項目無誤,且自填 注意事項 項目所提供資料皆為真實資料後,於下方簽章。 申請人 (簽章) 申請日期 月 B

#### 一、教學(主政單位:教務處)

| 評鑑項目                                                | 評鑑類別      | 指標編號 | 指標內容                                   | 是否符合                                                                                                    | 業管/分機 |  |  |  |  |
|-----------------------------------------------------|-----------|------|----------------------------------------|----------------------------------------------------------------------------------------------------|-------|--|--|--|--|
| TA. 基本項目                                            | 教學義務      | TA1  | 授课時數符合基本授课時數                           | 是                                                                                                    |       |  |  |  |  |
| TA. 基本項目                                            | 教學義務      | TA2  | <b>爭門課皆在規定期限內上傳授課大綱至校務系統</b>           | ی<br>ج                                                                                                    |       |  |  |  |  |
| TA. 基本項目                                            | 教學義務      | TA3  | 在规定期限内上网公告教师解惑時間(office hours)         | 是                                                                                                    |       |  |  |  |  |
| TA. 基本項目                                            | 教學義務      | TA6  | 在規定期限內繳交舉期成績                           | <del>ک</del>                                                                                                    |       |  |  |  |  |
| 二、研究(                                               | 主政單位:研究   | 發展處  | )                                      |                                                                                                    |       |  |  |  |  |
| 評鑑項目                                                | 評鑑類別      | 指標編號 | 指標內容                                   | 項目數量                                                                                                    | 業管/分機 |  |  |  |  |
| RA. 基本項目                                            | 研究與產學合作計畫 | RA5  | 參與執行科技部計畫(依科技部核定清單為主)                  | 1                                                                                                    |       |  |  |  |  |
| RA. 基本項目                                            | 專業活動與學術榮譽 | RA14 | 1                                      |                                                                                                    |       |  |  |  |  |
| - 新合項目数量(結合3項即得70分,可重複計項) RA得分<br>三、服務與輔導(主政單位:人事室) |           |      |                                        |                                                                                                    |       |  |  |  |  |
| 評鑑項目                                                | 評鑑類別      | 指標編號 | 指標內容                                   | 是否符合                                                                                                    | 業管/分機 |  |  |  |  |
| SA. 基本項目                                            | 系所內相關服務   | SA1  | 積極參與系所各項會議4次(含)以上                      | 是                                                                                                    |       |  |  |  |  |
| SA. 基本項目                                            | 系所內相關服務   | SA2  | 擔任系所或院級各項委員會委員任期一學年且開會出席率達2/3<br>以上    | 史                                                                                                    |       |  |  |  |  |
| SA. 基本項目                                            | 系所內相關服務   | SA4  | 等刻或辦理系所各項活動 抗能 科 共                     | Æ                                                                                                    |       |  |  |  |  |
| SA. 基本項目                                            | 泉所內相關服務   | SA5  | 參與教學實驗室、實驗工場、研究教室規劃及管理者或各中心<br>規劃及管理者  | <u>ک</u>                                                                                                    |       |  |  |  |  |
| SA. 基本項目                                            | 校內相關服務與輔導 | SA12 | 擔任身心障礙學生導師,有出席身障學生導師會議1次(含)以上          | e de la companya de la companya de la compa                                                                                                    |       |  |  |  |  |
| SA. 基本項目                                            | 校內相關服務與輔導 | SA15 | 參與協助學生輔導會議(含個案研討會、協調會、座談會等)1次<br>(含)以上 | de la companya de la companya de la comp |       |  |  |  |  |
| SA. 基本項目                                            | 校內相關服務與輔導 | SA20 | 勤於訪視貨屠舉生、關懷學生平日生活、學習有具體成效者5件<br>(含)以上  | ی<br>بارون<br>ل                                                                                                    |       |  |  |  |  |
| 符合項目數量(符合6項即得70分,不可重複計項) 7 SA得分                     |           |      |                                        |                                                                                                    |       |  |  |  |  |
|                                                     |           |      |                                        |                                                                                                    |       |  |  |  |  |

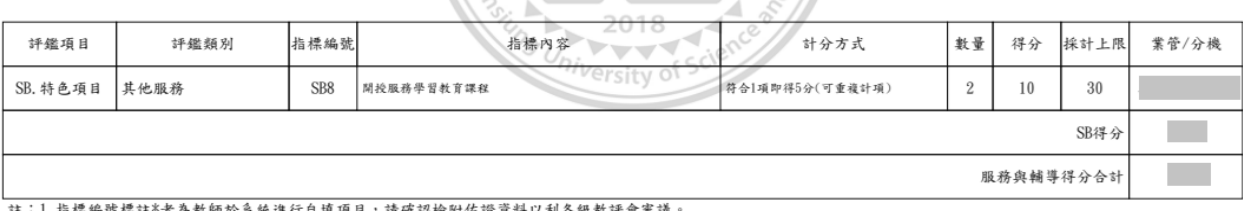

註:1.指標編號標註\*者為教師於系統進行自填項目,請確認檢附佐證資料以利各級教評會審議。
2.特色項目採計上限請參照所屬學院指標計分表說明。

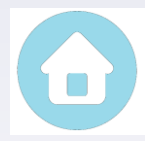

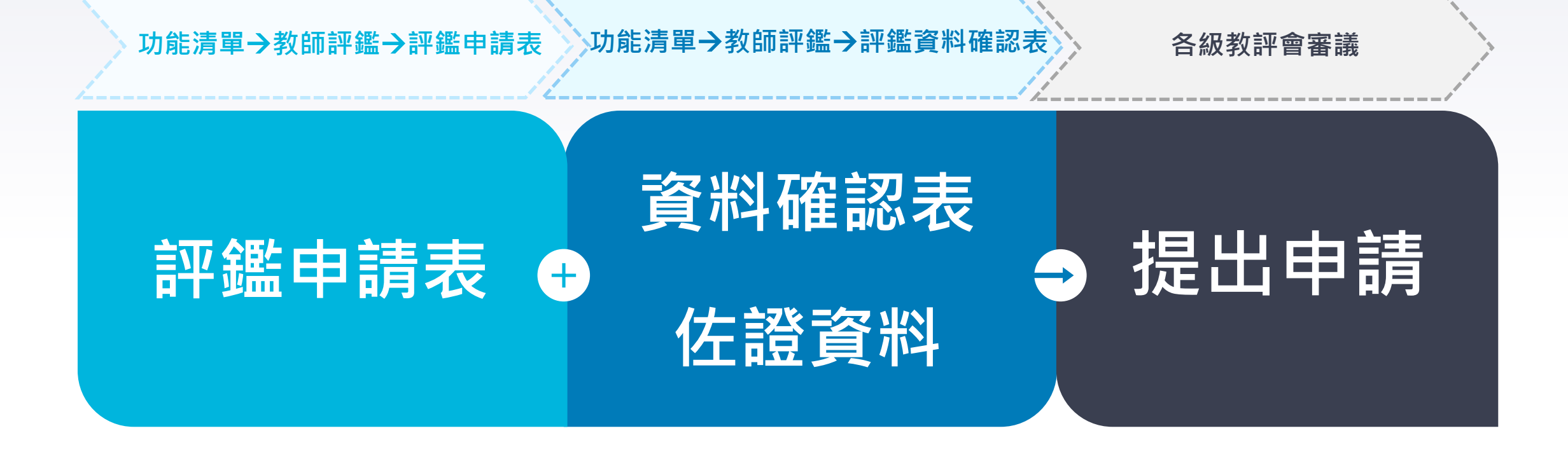

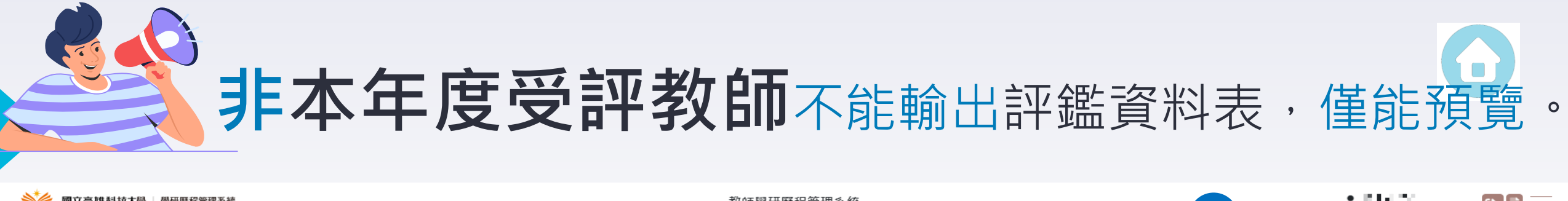

|     | 國立高雄科技大學<br>National Kaphsiung University of<br>Science and Technology | 學研歷程管理系統<br>Academic & Research<br>Management System (ARMS) |            |         |                                   | 教師學研歷程管理系統            |        |               | 2             |            |
|-----|------------------------------------------------------------------------|-------------------------------------------------------------|------------|---------|-----------------------------------|-----------------------|--------|---------------|---------------|------------|
|     |                                                                        |                                                             |            |         |                                   | 教師評鑑資料確認表             |        |               |               |            |
| 受評鑑 | 學年度: 114 ~                                                             | 學年度                                                         | 評鑑資料時程(;   | 起): 111 | → ~ 113 → 學年度 學院:                 | · • • •               | 學系:    | ··· ·         | ➡ 評鑑資料預覽表     | 查約表        |
|     |                                                                        |                                                             |            |         |                                   |                       |        | 您尚未申          | 請評鑑申請表,請先填寫   |            |
|     | 學年度                                                                    | 教學成績                                                        |            | 研究成績    | 服務與輔導成績                           | 教學權重                  | 研究權重   | 服務與輔導權重       | 評鑑總成績         | 修改權重       |
|     | 111                                                                    | 814 W                                                       |            | 813 N   | 10 A 22                           | 40                    | 40     | 20            | 814 W         |            |
|     | 112                                                                    | 214.22                                                      |            | 111.2   | 214 Y                             | 40                    | 40     | 20            | 214 Y         |            |
|     | 113                                                                    | 814 M                                                       |            | 814 W   | 816 Y                             | 40                    | 40     | 20            | 214.22        |            |
|     | 學年度                                                                    | 評鑑項目                                                        | 評鑑類別       | 指標編號    | 指標內容                              | 計分方式                  | 符合指標數量 | 符合指標得分        | │ 採計分數上限(每學年) | 業務窗口姓名/分機  |
|     | 110                                                                    | TA.基本項目                                                     | 教學義務       | TA1     | 授課時數符合基本授課時數                      | 符合5項即得70分(不可重複計<br>項) | 是      | 符合基本項目數,才有得分數 | 70            | 李玉鳳 /31126 |
|     | 110                                                                    | TA.基本項目                                                     | 教學義務       | TA2     | 每門課皆在規定期限內上傳授課大綱至校務系<br>統         | 符合5項即得70分(不可重複計<br>項) | 是      | 符合基本項目數,才有得分數 | 70            | 蔡雅琴 /31122 |
|     | 110                                                                    | TA.基本項目                                                     | 教學義務       | TA3     | 在規定期限內上網公告教師解惑時間(office<br>hours) | 符合5項即得70分(不可重複計<br>項) | 是      | 符合基本項目數,才有得分數 | 70            | 王荷媚 /31161 |
|     | 110                                                                    | TA.基本項目                                                     | 教學義務       | TA6     | 在規定期限內繳交學期成績                      | 符合5項即得70分(不可重複計<br>項) | 是      | 符合基本項目數,才有得分數 | 70            | 李惠惠 /31164 |
|     |                                                                        | 卫生在西日                                                       | *** 53 *** | 704     |                                   | なる11万町個2八(コズは計画)      | 2      | 0             | 20            | 本工同 /21126 |
|     | 110                                                                    | TB.特色坝日                                                     | <u> </u>   | IBT     | 義務授課                              | 付台1頃即侍3分(り里復計頃)       | 3      | 5             | 20            | 子工周,751120 |

#### 教師評鑑相關聯絡窗口

- 受評鑑名單疑義:請洽人事室許瀞如小姐(分機:12067)。
- 評鑑作業程序、填寫或評鑑辦法規定:校品組張淑萍(分機:12735)
- 學研歷程系統障礙排除:校品組林建全(分機:12733)
- 評鑑指標資料:請洽教師評鑑指標計分表列之指標業務窗口。

| 評鑑項目 | 評鑑類別 | 指標<br>編號 | 指標內容                           | 基準 | 計分                                                                                    | 採計分數上<br>限<br>(每學年) | 填報單位     | 業務窗口<br>姓名/分機 |
|------|------|----------|--------------------------------|----|---------------------------------------------------------------------------------------|---------------------|----------|---------------|
|      |      | TA1      | 授課時數符合基本授課時數                   | 學年 | 符合 5 項<br>即得 70 分<br>(不可重複計項)<br>※需達成至少 5<br>項(合)以上<br>※ 指 標 編 號<br>TA1-TA3 為必要<br>面目 | 70                  | 教務處課務組   |               |
|      |      | TA2      | 每門課皆在規定期限內上傳授課大綱至校<br>務系統      | 學年 |                                                                                       |                     | 教務處教學服務組 | /1            |
| TA.  | 机维差功 | TA3      | 在規定期限內上網公告教師解惑時間(office hours) | 學年 |                                                                                       |                     | 教務處學習輔導組 |               |
| 基本項目 | 教学我扮 | TA4      | 上傳教學教材於本校教學平臺(其他網路平<br>臺不在此限)  | 學年 |                                                                                       |                     | 教務處教學服務組 |               |
|      |      | TA5      | 在規定期限內完成期中預警                   | 學年 |                                                                                       |                     | 教務處學習輔導組 | /:            |
|      |      | TA6      | 在規定期限內繳交學期成績                   | 學年 | 7 4                                                                                   |                     | 教務處學習輔導組 |               |

一、教學(主政單位:教務處)